# Monitor para juegos Alienware 27 - AW2725DM Monitor para juegos Alienware 32 - AW3225DM Guía del usuario

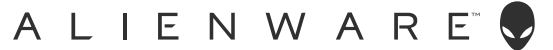

### Notas, precauciones y advertencias

- (i) NOTA: Una NOTA indica información importante que le ayuda a utilizar mejor el producto.
- △ PRECAUCIÓN: Un AVISO indica daños potenciales al hardware o pérdida de datos y le explica cómo evitar el problema.
- ADVERTENCIA: Una ADVERTENCIA indica que se pueden producir daños materiales o personales o, incluso, la muerte.

Copyright © 2025 Dell Inc. o sus filiales. Reservados todos los derechos. Dell Technologies, Dell y otras marcas comerciales son marcas comerciales de Dell Inc. o sus filiales. Otras marcas comerciales pueden ser marcas comerciales de sus respectivos propietarios.

# Contenido

| Διοι                  | rucciones de seguridad                                                                                                    | .5                                                                                                    |
|-----------------------|----------------------------------------------------------------------------------------------------|----------------------------------------------------------------------------------------------------|
| ACCI                  | rca del monitor                                                                                                    | .6                                                                                                    |
|                       | Contenido del paquete                                                                                                    | 6                                                                                                    |
|                       | Características del producto                                                                                                    | 7                                                                                                    |
|                       | Compatibilidad con sistemas operativos                                                                                                    | 7                                                                                                    |
|                       | Identificar las partes y controles                                                                                                    | 8                                                                                                    |
|                       | Vista frontal                                                                                                    | 8                                                                                                    |
|                       | Vista posterior                                                                                                    | 9                                                                                                    |
|                       | Vista inferior                                                                                                    | . 10                                                                                                    |
|                       | Especificaciones del monitor                                                                                                    | .12                                                                                                    |
|                       | Especificaciones de la resolución                                                                                                    | . 13                                                                                                    |
|                       | Modos de vídeo admitidos                                                                                                    | . 13                                                                                                    |
|                       | Modos de visualización predefinidos                                                                                                    | . 14                                                                                                    |
|                       | Especificaciones eléctricas                                                                                                    | . 18                                                                                                    |
|                       | Características físicas                                                                                                    | . 19                                                                                                    |
|                       | Características medioambientales                                                                                                    | .20                                                                                                    |
|                       | Asignaciones de contactos                                                                                                    | .21                                                                                                    |
|                       | DisplayPort                                                                                                    | . 21                                                                                                    |
|                       | Puerto HDMI1/HDMI2                                                                                                    | .22                                                                                                    |
|                       | Interfaz de bus de serie universal (USB)                                                                                                    | . 23                                                                                                    |
|                       | Conectar y listo (Plug-and-Play)                                                                                                    | 25                                                                                                    |
|                       | Política de calidad y píxeles del monitor LCD                                                                                                    | 25                                                                                                    |
|                       | Ergonomía                                                                                                    | 26                                                                                                    |
|                       | Manipulación y traslado de la pantalla                                                                                                    | 27                                                                                                    |
|                       | Instrucciones de mantenimiento                                                                                                    | 28                                                                                                    |
|                       | Limpieza del monitor                                                                                                    |                                                                                                    |
|                       |                                                                                                    | .28                                                                                                    |
| Insta                 | alar el monitor                                                                                                    | . 28<br><b>29</b>                                                                                                    |
| Insta                 | alar el monitor                                                                                                    | . 28<br><b>29</b><br><b>29</b>                                                                                               |
| Insta                 | alar el monitor.<br>Acoplar el pedestal.<br>Usar el ajuste de la inclinación, el giro, el pivote y la altura (AW2725DM).                                                                                                    | . 28<br><b>29</b><br>29<br>.31                                                                                               |
| Insta                 | alar el monitor.<br>Acoplar el pedestal.<br>Usar el ajuste de la inclinación, el giro, el pivote y la altura (AW2725DM).<br>Ajuste de la inclinación y el giro.                                                                                                    | . 28<br><b>29</b><br><b>29</b><br>.31<br>. 31                                                                                |
| Insta                 | alar el monitor.<br>Acoplar el pedestal.<br>Usar el ajuste de la inclinación, el giro, el pivote y la altura (AW2725DM).<br>Ajuste de la inclinación y el giro.<br>Ajuste de la altura.                                                                                                    | . 28<br><b>29</b><br><b>29</b><br>. 31<br>. 31<br>. 31                                                                       |
| Insta                 | alar el monitor.<br>Acoplar el pedestal.<br>Usar el ajuste de la inclinación, el giro, el pivote y la altura (AW2725DM).<br>Ajuste de la inclinación y el giro.<br>Ajuste de la altura.<br>Ajuste de la altura.                                                                                                    | . 28<br>29<br>29<br>.31<br>. 31<br>. 31<br>. 31                                                                              |
| Insta                 | alar el monitor.         Acoplar el pedestal.         Usar el ajuste de la inclinación, el giro, el pivote y la altura (AW2725DM).         Ajuste de la inclinación y el giro.         Ajuste de la altura.         Ajuste de la altura.         Ajuste de la configuración de rotación de la pantalla del sistema.                                                                                                    | . 28<br>29<br>29<br>.31<br>. 31<br>. 31<br>. 31<br>. 31<br>. 32                                                              |
| Insta                 | alar el monitor.         Acoplar el pedestal.         Usar el ajuste de la inclinación, el giro, el pivote y la altura (AW2725DM).         Ajuste de la inclinación y el giro.         Ajuste de la altura.         Ajuste del pivote.         Ajustar la configuración de rotación de la pantalla del sistema.         Usar el ajuste de la inclinación y altura (AW3225DM).                                                                                                    | . 28<br>29<br>29<br>. 31<br>. 31<br>. 31<br>. 31<br>. 31<br>. 32<br>.33                                                      |
| Insta                 | alar el monitor.         Acoplar el pedestal.         Usar el ajuste de la inclinación, el giro, el pivote y la altura (AW2725DM).         Ajuste de la inclinación y el giro.         Ajuste de la altura.         Ajuste de la altura.         Ajuste del pivote.         Ajustar la configuración de rotación de la pantalla del sistema.         Usar el ajuste de la inclinación y altura (AW3225DM).         Ajuste de la inclinación y                                                                                                    | . 28<br>29<br>.31<br>. 31<br>. 31<br>. 31<br>. 32<br>.33<br>. 33                                                             |
| Insta                 | alar el monitor.         Acoplar el pedestal.         Usar el ajuste de la inclinación, el giro, el pivote y la altura (AW2725DM).         Ajuste de la inclinación y el giro.         Ajuste de la altura.         Ajuste de la pivote.         Ajustar la configuración de rotación de la pantalla del sistema.         Usar el ajuste de la inclinación y altura (AW3225DM).         Ajuste de la inclinación .         Ajuste de la inclinación .         Ajuste de la inclinación .                                                                                                    | . 28<br>29<br>29<br>. 31<br>. 31<br>. 31<br>. 31<br>. 32<br>. 33<br>. 33<br>. 33                                             |
| Insta                 | alar el monitor.         Acoplar el pedestal.         Usar el ajuste de la inclinación, el giro, el pivote y la altura (AW2725DM).         Ajuste de la inclinación y el giro.         Ajuste de la altura.         Ajuste del pivote.         Ajustar la configuración de rotación de la pantalla del sistema.         Usar el ajuste de la inclinación y altura (AW3225DM).         Ajuste de la inclinación y altura (AW3225DM).         Ajuste de la inclinación .         Ajuste de la inclinación .         Ajuste de la altura.                                                                                                    | . 28<br>29<br>29<br>. 31<br>. 31<br>. 31<br>. 31<br>. 31<br>. 33<br>. 33<br>. 33                                             |
| Insta                 | alar el monitor.         Acoplar el pedestal.         Usar el ajuste de la inclinación, el giro, el pivote y la altura (AW2725DM).         Ajuste de la inclinación y el giro.         Ajuste de la altura.         Ajuste del pivote.         Ajustar la configuración de rotación de la pantalla del sistema.         Usar el ajuste de la inclinación y altura (AW3225DM).         Ajuste de la inclinación .         Ajuste de la inclinación .         Ajuste de la inclinación .         Ajuste de la inclinación .         Ajuste de la inclinación .         Ajuste de la inclinación .         Ajuste de la inclinación .         Ajuste de la inclinación .         Ajuste de la inclinación .         Ajuste de la inclinación .         Ajuste de la altura.         Organizar los cables.         Conectar el monitor .                                                                                                    | . 28<br>29<br>29<br>. 31<br>. 31<br>. 31<br>. 32<br>. 33<br>. 33<br>. 33<br>. 33<br>34<br>34                                 |
| Insta                 | alar el monitor.         Acoplar el pedestal.         Usar el ajuste de la inclinación, el giro, el pivote y la altura (AW2725DM).         Ajuste de la inclinación y el giro.         Ajuste de la altura.         Ajuste de la altura.         Ajuste del pivote.         Ajustar la configuración de rotación de la pantalla del sistema.         Usar el ajuste de la inclinación y altura (AW3225DM).         Ajuste de la inclinación mediante un bloqueo Kensington (opcional).                                                                                                    | . 28<br>29<br>29<br>. 31<br>. 31<br>. 31<br>. 31<br>. 31<br>. 33<br>. 33<br>. 33                                             |
| Insta                 | alar el monitor.<br>Acoplar el pedestal.<br>Usar el ajuste de la inclinación, el giro, el pivote y la altura (AW2725DM).<br>Ajuste de la inclinación y el giro.<br>Ajuste de la altura.<br>Ajuste del pivote.<br>Ajuste del pivote.<br>Usar el ajuste de la inclinación de rotación de la pantalla del sistema.<br>Usar el ajuste de la inclinación y altura (AW3225DM).<br>Ajuste de la inclinación<br>Ajuste de la altura.<br>Organizar los cables.<br>Conectar el monitor<br>Protección del monitor mediante un bloqueo Kensington (opcional).<br>Desmontar el pedestal del monitor                                                                                                    | . 28<br>29<br>29<br>. 31<br>. 31<br>. 31<br>. 31<br>. 32<br>. 33<br>. 33<br>. 33<br>. 33<br>34<br>34<br>34<br>36<br>37       |
| Insta                 | alar el monitor.         Acoplar el pedestal.         Usar el ajuste de la inclinación, el giro, el pivote y la altura (AW2725DM).         Ajuste de la inclinación y el giro.         Ajuste de la altura.         Ajuste del pivote.         Ajustar la configuración de rotación de la pantalla del sistema.         Usar el ajuste de la inclinación y altura (AW3225DM).         Ajuste de la inclinación y altura (AW3225DM).         Ajuste de la inclinación nel apantalla del sistema.         Usar el ajuste de la inclinación y altura (AW3225DM).         Ajuste de la inclinación y altura (AW3225DM).         Ajuste de la inclinación         Ajuste de la inclinación         Protección del monitor         Protección del monitor mediante un bloqueo Kensington (opcional).         Desmontar el pedestal del monitor         Instalación en pared VESA (opcional).                                                                                                    | . 28<br>29<br>29<br>. 31<br>. 31<br>. 31<br>. 31<br>. 32<br>. 33<br>. 33<br>. 33<br>. 33<br>34<br>34<br>34<br>36<br>37<br>38 |
| Utili                 | alar el monitor.<br>Acoplar el pedestal.<br>Usar el ajuste de la inclinación, el giro, el pivote y la altura (AW2725DM).<br>Ajuste de la inclinación y el giro.<br>Ajuste de la altura.<br>Ajuste del pivote.<br>Ajustar la configuración de rotación de la pantalla del sistema.<br>Usar el ajuste de la inclinación y altura (AW3225DM).<br>Ajuste de la inclinación .<br>Ajuste de la inclinación .<br>Ajuste de la altura.<br>Organizar los cables.<br>Conectar el monitor .<br>Protección del monitor mediante un bloqueo Kensington (opcional).<br>Desmontar el pedestal del monitor .<br>Instalación en pared VESA (opcional).                                                                                                    | . 28<br>29<br>29<br>. 31<br>. 31<br>. 31<br>. 31<br>. 32<br>. 33<br>. 33<br>. 33<br>. 33<br>. 33<br>. 33<br>. 33             |
| <b>Insta</b><br>Utili | alar el monitor.         Acoplar el pedestal.         Usar el ajuste de la inclinación, el giro, el pivote y la altura (AW2725DM).         Ajuste de la inclinación y el giro.         Ajuste de la altura.         Ajuste de la altura.         Ajuste de la inclinación de rotación de la pantalla del sistema.         Usar el ajuste de la inclinación y altura (AW3225DM).         Ajuste de la inclinación .         Ajuste de la inclinación .         Ajuste de la inclinación .         Ajuste de la inclinación .         Ajuste de la inclinación .         Ajuste de la inclinación .         Ajuste de la inclinación .         Ajuste de la inclinación .         Ajuste de la inclinación .         Ajuste de la inclinación .         Ajuste de la inclinación .         Ajuste de la altura.         Organizar los cables.         Conectar el monitor         Protección del monitor mediante un bloqueo Kensington (opcional).         Desmontar el pedestal del monitor         Instalación en pared VESA (opcional).         zar el monitor.         Encender el monitor | . 28<br>29<br>29<br>. 31<br>. 31<br>. 31<br>. 32<br>. 33<br>. 33<br>. 33<br>. 33<br>. 33<br>. 33<br>. 33                     |
| Insta<br>Utili        | alar el monitor.         Acoplar el pedestal.         Usar el ajuste de la inclinación, el giro, el pivote y la altura (AW2725DM).         Ajuste de la inclinación y el giro.         Ajuste de la altura.         Ajuste del pivote.         Ajuste del pivote.         Ajuste de la inclinación de rotación de la pantalla del sistema.         Usar el ajuste de la inclinación y altura (AW3225DM).         Ajuste de la inclinación .         Ajuste de la inclinación .         Ajuste de la altura.         Organizar los cables.         Conectar el monitor         Protección del monitor mediante un bloqueo Kensington (opcional).         Desmontar el pedestal del monitor         Instalación en pared VESA (opcional).         zar el monitor.         Encender el monitor         Mediante el control del joystick.                                                                                                    | . 28<br>29<br>29<br>. 31<br>. 31<br>. 31<br>. 32<br>. 33<br>. 33<br>. 33<br>. 33<br>. 33<br>. 33<br>. 33                     |

| Utilizar el menú en pantalla (OSD)                                                                 | 41   |
|----------------------------------------------------------------------------------------------------|------|
| Acceder al sistema de menús                                                                        | 41   |
| Mensajes de advertencia OSD                                                                        | 52   |
| Bloquear los botones de control                                                                    | 55   |
| Establecer la resolución máxima                                                                    | . 56 |
| Requisitos para ver o reproducir contenido HDR                                                     | . 57 |
| Usar la función AlienFX™                                                                           | . 58 |
| Requisitos previos                                                                                 | . 58 |
| Instalar AWCC a través de la actualización de Windows                                              | . 58 |
| Instalar AWCC desde el sitio web de soporte técnico de Dell                                        | . 59 |
| Ajustar las funciones de juego                                                                     | . 59 |
| Configuración general                                                                              | 59   |
| Personalización de los modos de visión                                                             | 60   |
| Valor de configuración                                                                             | . 60 |
| Solucionar problemas                                                                               | . 62 |
| Comprobación automática                                                                            | . 62 |
| Diagnósticos integrados                                                                            | . 63 |
| Problemas comunes                                                                                  | . 64 |
| Problemas específicos de la interfaz Bus de serie universal (USB)                                  | . 67 |
| Información reguladora                                                                             | . 68 |
| Avisos FCC (solo para EE. UU.) y otra información sobre normativas                                 | . 68 |
| Base de datos de productos de la UE para la etiqueta energética y hoja de información del producto | . 68 |
| Contactar con Dell                                                                                 | . 69 |

### Instrucciones de seguridad

Utilice las siguientes pautas de seguridad para proteger el monitor contra posibles daños potenciales y garantizar su seguridad personal. A menos que se indique lo contrario, cada procedimiento incluido en este documento asume que ha leído la información de seguridad que se envió con su monitor.

- (i) **NOTA:** Antes de usar el monitor, lea la información de seguridad que se suministra con el monitor y que está impresa en el producto. Conserve la documentación en un lugar seguro por si tuviera que consultarla en otro momento.
- ADVERTENCIA: La utilización de los controles, ajustes o procedimientos de forma diferente a como se especifica en esta documentación puede producir descargas, riesgos eléctricos y/o riesgos mecánicos.
- △ PRECAUCIÓN: El posible efecto a largo plazo de escuchar audio a un volumen alto a través de los auriculares (en un monitor que los admita) puede dañar su capacidad auditiva.
- Coloque el monitor en una superficie sólida y manipúlelo con cuidado.
  - La pantalla está hecha de vidrio y puede resultar dañada si se deja caer o se golpea con un objeto afilado.
  - Asegúrese siempre de que están establecidos los valores eléctricos nominales en el monitor para utilizarlo con la fuente de alimentación disponible de su zona.
  - Mantenga el monitor a temperatura ambiente. Unas condiciones de calor o frío excesivo pueden tener un efecto perjudicial en el cristal líquido de la pantalla.
  - Conecte el cable de alimentación del monitor a una toma de corriente cercana y accesible. Consulte la sección Conectar el monitor.
- No coloque ni use el monitor sobre una superficie mojada o cerca del agua.
- No someta el monitor a fuertes vibraciones ni a grandes impactos. Por ejemplo, no coloque el monitor dentro del maletero de un automóvil.
- Desenchufe el monitor si no lo va a utilizar durante un período prolongado.
- Para evitar descargas eléctricas, no intente quitar ninguna cubierta ni tocar el interior del monitor.
- Lea estas instrucciones detenidamente. Mantenga este documento para una futura referencia. Siga todas las advertencias e instrucciones que se indican en el producto.
- Algunos monitores se pueden montar en la pared utilizando el soporte VESA que se adquiere por separado. Asegúrese de utilizar las especificaciones VESA correctas como se menciona en la sección de montaje en pared de la Guía del usuario.

Para obtener información sobre instrucciones de seguridad, consulte el documento de Información sobre seguridad, medioambiental y reguladora (SERI) suministrada con el monitor.

# Acerca del monitor

### Contenido del paquete

La siguiente tabla proporciona la lista de componentes que se envían con el monitor. Si falta algún componente, póngase en contacto con Dell. Para obtener más información, consulte la sección Contactar con Dell.

- (i) **NOTA:** Algunos componentes pueden ser opcionales y no estarán incluidos con el monitor. Algunas características pueden no estar disponibles en determinados países.
- (i) **NOTA:** Los monitores Dell están diseñados para funcionar de manera óptima con los cables de vídeo que se suministran con el monitor. Dell no puede garantizar el rendimiento de vídeo de los cables que no se incluyen con el monitor Dell, ya que no controla los proveedores, materiales, conectores y procesos de fabricación.

Table 1. Componentes y descripciones del monitor.

| Imagen de los componentes | Descripción de los componentes                                                                                               |  |
|---------------------------|----------------------------------------------------------------------------------------------------|--|
|                           | Pantalla                                                                                                    |  |
|                           | Elevador del pedestal                                                                                                    |  |
|                           | Base del pedestal                                                                                                    |  |
|                           | Cable DisplayPort a DisplayPort 1.4 (1,80 m)                                                                                 |  |
|                           | Cable HDMI 2.1 TMDS (1,80 m)                                                                                                 |  |
|                           | Cable USB Tipo-A a Tipo-B de 5 Gbps (1,80 m)                                                                                 |  |
|                           | Cable de alimentación (varía en función del país o región)                                                                   |  |
|                           | <ul> <li>Información de seguridad, medioambiental y normativas</li> <li>Pegatina de Alienware</li> <li>Tarjeta QR</li> </ul> |  |

### Características del producto

El monitor para juegos **Alienware AW2725DM/AW3225DM** tiene una matriz activa, un transistor de película fina (TFT), pantalla de cristal líquido (LCD) y retroiluminación de LED. Las características del monitor incluyen:

- **AW2725DM:** pantalla con un área visualizable de 685,8 mm (27,0 in), medidas en diagonal.
- AW3225DM: pantalla con un área visualizable de 800,1 mm (31,5 in), medidas en diagonal.
- Resolución de 2560 x 1440 y además, compatibilidad con pantalla completa para bajas resoluciones.
- Certificación VESA AdaptiveSync Display que minimiza las distorsiones gráficas como el desgarro y las fluctuaciones de la pantalla para una jugabilidad más fluida y homogénea.
- Certificado de compatibilidad con NVIDIA G-SYNC (solo AW2725DM).
- Admite la tecnología AMD FreeSync para jugar sin interrupciones, sin cortes y con baja latencia.
- VESA DisplayHDR 400.
- Gama de colores de DCI-P3 al 95 %.
- AW2725DM: capacidad de ajuste de inclinación, giro, altura y pivote.
- AW3225DM: capacidad de ajuste de la inclinación y el giro.
- Pedestal extraíble y orificios para instalación de 100 mm VESA (Video Electronics Standards Association) que ofrecen soluciones de instalación flexibles.
- Conectividad digital a través de un puerto DisplayPort y dos puertos HDMI.
- El monitor está equipado con:
  - Un puerto ascendente USB Tipo-B de 5 Gbps
  - Dos puertos descendentes USB Tipo-A de 5 Gbps
- Funcionalidad Plug and Play (Conectar y listo) si lo admite el equipo.
- Ajustes de menú en pantalla (OSD, On-Screen Display) que facilitan la configuración y la optimización de la pantalla.
- Admite Imagen junto a imagen (PBP, Picture by Picture), Imagen en imagen (PIP, Picture in Picture) y Modo consola.
- Ranura de bloqueo de seguridad.
- Consumo de energía <0,5 W en modo de espera.
- Comodidad ocular optimizada con pantalla sin destellos y función ComfortView Plus que minimiza la emisión de luz azul.
- El monitor utiliza un panel de luz azul baja y cumple el estándar TÜV Rheinland (solución de hardware) con el modo de restablecimiento de valores de fábrica la configuración predeterminada. Esta solución integrada de baja luz azul reduce las peligrosas emisiones de luz azul ajustando los parámetros de visualización, sin sacrificar los colores reales.
- ADVERTENCIA: Los posibles efectos a largo plazo de la emisión de luz azul procedente del monitor pueden dañar los ojos, lo que incluye, sin limitación, fatiga y tensión ocular digital. La función ComfortView Plus está diseñada para reducir la cantidad de luz azul que emite el monitor para optimizar el confort ocular.

### Compatibilidad con sistemas operativos

#### • Windows 10 y posterior\*

- \*La compatibilidad del sistema operativo en los monitores de las marcas Dell y Alienware puede variar en función de factores como:
- Fecha de lanzamiento específica en la que las versiones, las revisiones o las actualizaciones de los sistemas operativos están disponibles.
- Fecha de lanzamiento específica en la que las actualizaciones del firmware, de las aplicaciones de software o de los controladores de los monitores de las marcas Dell y Alienware están disponibles en el sitio de asistencia de Dell.

### Identificar las partes y controles

### Vista frontal

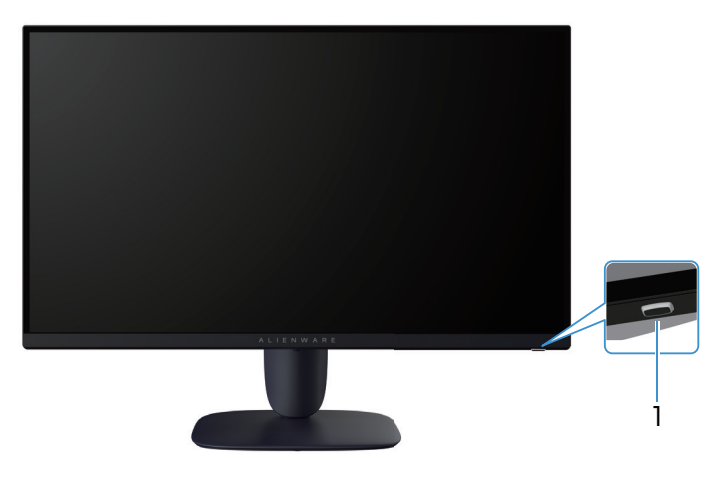

Figure 1. Vista frontal del monitor

### Table 2. Componentes y descripciones.

| Etiqueta | Descripción                            | Uso                                                                                                    |
|----------|----------------------------------------|----------------------------------------------------------------------------------------------------|
| 1        | Botón de encendido (con indicador LED) | Para encender o apagar el monitor.<br>Una luz blanca permanente indica que el monitor está encendido y<br>funcionando. Una luz blanca intermitente indica que el monitor está en<br>modo de espera. |

### Vista posterior

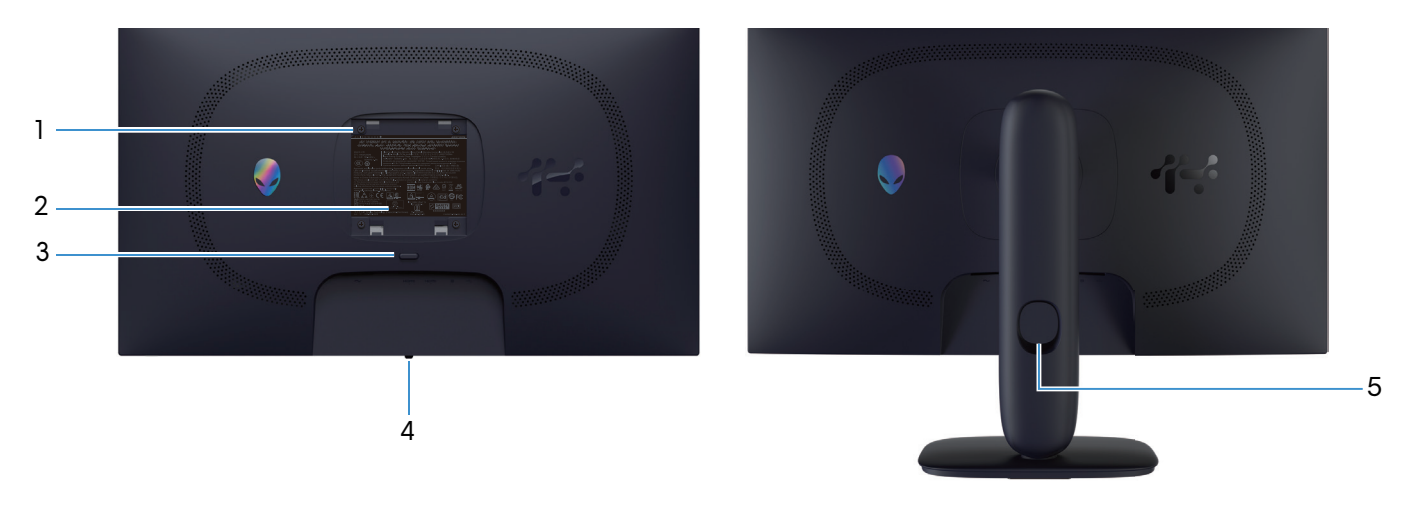

Figure 2. Vista trasera del monitor

| Etiqueta | Descripción                                                                                 | Uso                                                                                                    |
|----------|---------------------------------------------------------------------------------------------|----------------------------------------------------------------------------------------------------|
| 1        | Orificios de instalación VESA (4) (100<br>mm x 100 mm - detrás de la tapa VESA<br>acoplada) | Instale el monitor en la pared con el kit de montaje en pared compatible<br>con VESA.                        |
| 2        | Etiqueta sobre normativas                                                                   | Enumera las autorizaciones de organismos reguladores.                                                        |
| 3        | Botón de liberación del pedestal                                                            | Permite liberar el pedestal del monitor.                                                                     |
| 4        | Botón Joystick                                                                              | Utilícela para controlar el menú OSD. Para obtener más información, consulte la sección Utilizar el monitor. |
| 5        | Ranura para administración de cables                                                        | Se utiliza para organizar los cables insertándolos a través de la ranura.                                    |

### Table 3. Componentes y descripciones.

### Vista inferior

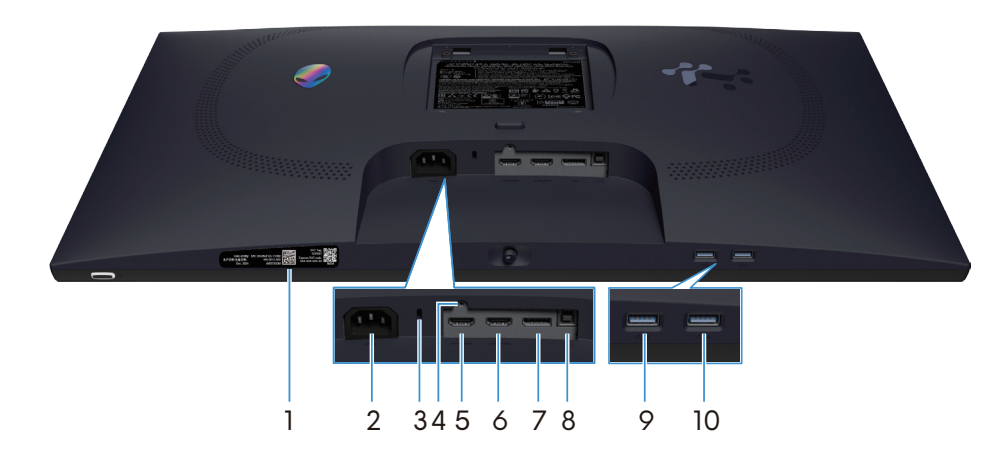

Figure 3. Vista inferior del monitor (AW2725DM)

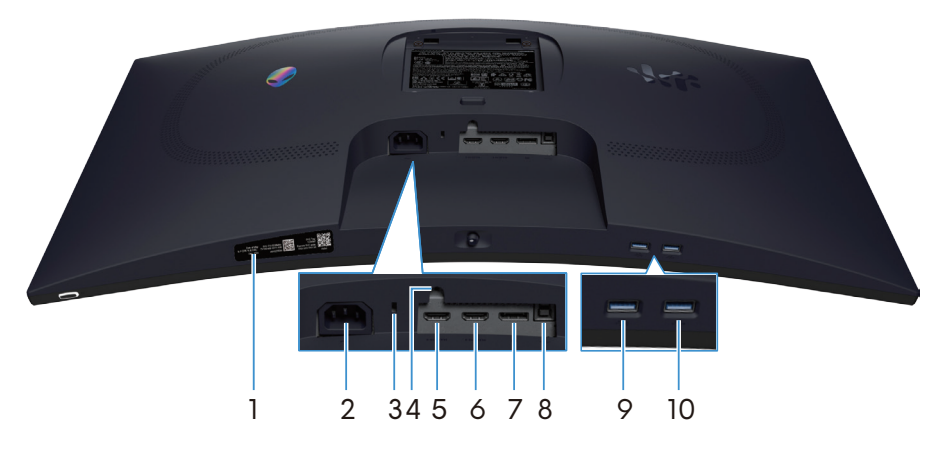

Figure 4. Vista inferior del monitor (AW3225DM)

### Table 4. Componentes y descripciones.

| Etiqueta | Descripción                                                                        | Uso                                                                                                    |
|----------|------------------------------------------------------------------------------------|----------------------------------------------------------------------------------------------------|
| 1        | Código QR, número de serie y etiqueta de<br>servicio de mi Alienware               | Consulte esta etiqueta si necesita ponerse en contacto con el soporte<br>técnico de Dell. La etiqueta de servicio es un identificador alfanumérico<br>único que permite a los técnicos de servicio de Dell identificar los<br>componentes de hardware del monitor y acceder a la información de la<br>garantía. |
| 2        | ∼<br>Conector de alimentación                                                      | Conecte el cable de alimentación (suministrado con el monitor).                                                                                                    |
| 3        | Ranura de bloqueo de seguridad<br>(basado en la ranura de seguridad<br>Kensington) | Proteja el monitor utilizando la cerradura de seguridad (se adquiere por<br>separado) para evitar el traslado no autorizado del monitor.                                                                                                    |
| 4        | Función de bloqueo del pedestal                                                    | Bloquee el pedestal en el monitor con un tornillo M3x6 mm (tornillo no incluido).                                                                                                    |
| 5        | HƏMI<br>1<br>Puerto HDMI 1                                                         | Conecte el equipo con el cable HDMI (enviado con el monitor) a este puerto.                                                                                                    |
| 6        | Puerto HDMI 2                                                                      | Conecte el equipo con el cable HDMI (enviado con el monitor) a este puerto.                                                                                                    |
| 7        | <b>D</b><br>DisplayPort                                                            | Conecte el equipo con el cable DisplayPort-DisplayPort (enviado con el monitor) a este puerto.                                                                                                    |
| 8        | Puerto ascendente USB Tipo-B                                                       | Conecte el cable USB (suministrado con el monitor) a este puerto y al equipo para habilitar los puertos USB del monitor.                                                                                                    |

| Etiqueta | Descripción                       | Uso                                                                                                    |
|----------|-----------------------------------|----------------------------------------------------------------------------------------------------|
| 9        |                                   | Conéctelo para cargar el dispositivo USB.                                                                                                    |
|          | Puerto descendente USB Tipo-A     | <ul> <li>NOTA: Para utilizar este puerto, debe conectar el cable USB<br/>(suministrado con el monitor) al puerto ascendente USB del monitor<br/>y al equipo.</li> </ul>                    |
|          |                                   | ONOTA: Para evitar interferencias en la señal, evite conectar otros<br>dispositivos USB al puerto adyacente cuando utilice un dispositivo<br>USB inalámbrico en un puerto USB descendente. |
| 10       |                                   | Conecte su dispositivo USB Tipo-A.                                                                                                    |
|          | 5 - Puerto descendente USB Tipo-A | <ul> <li>NOTA: Para utilizar este puerto, debe conectar el cable USB<br/>(suministrado con el monitor) al puerto ascendente USB del monitor<br/>y al equipo.</li> </ul>                    |
|          |                                   | INOTA: Para evitar interferencias en la señal, evite conectar otros<br>dispositivos USB al puerto adyacente cuando utilice un dispositivo<br>USB inalámbrico en un puerto USB descendente. |

## Especificaciones del monitor

### Table 5. Especificaciones del monitor.

| escripción AW2725DM                   |                                                                                                    | AW3225DM                                                                                                    |  |
|---------------------------------------|----------------------------------------------------------------------------------------------------|----------------------------------------------------------------------------------------------------|--|
| Tipo de pantalla                      | Matriz activa - LCD TFT                                                                                                    | Matriz activa - LCD TFT                                                                                                    |  |
| Tecnología del panel                  | Tecnología de conmutación en el plano<br>(IPS, In-Plane Switching)                                                                                           | Tecnología de alineación vertical (VA)                                                                                                    |  |
| Relación de aspecto                   | 16:9                                                                                                    | 16:9                                                                                                    |  |
| Dimensiones de la imagen visualizable |                                                                                                    |                                                                                                    |  |
| Diagonal                              | 685,8 mm (27,0 pulgadas)                                                                                                    | 800,1 mm (31,5 pulgadas)                                                                                                    |  |
| Área activa                           |                                                                                                    |                                                                                                    |  |
| Horizontal                            | 596,74 mm (23,49 pulgadas)                                                                                                    | 696,61 mm (27,42 pulgadas)                                                                                                    |  |
| Vertical                              | 335,66 mm (13,22 pulgadas)                                                                                                    | 392,26 mm (15,44 pulgadas)                                                                                                    |  |
| Área                                  | 200301,75 mm² (310,54 pulgadas²)                                                                                                    | 273252,24 mm² (423,36 pulgadas²)                                                                                                    |  |
| Densidad de píxeles                   | ·                                                                                                    | ·                                                                                                    |  |
| Horizontal                            | 0,2331 mm                                                                                                    | 0,2724 mm                                                                                                    |  |
| Vertical                              | 0,2331 mm                                                                                                    | 0,2724 mm                                                                                                    |  |
| Píxeles por pulgada (PPP)             | 109                                                                                                    | 93                                                                                                    |  |
| Ángulo de visión                      |                                                                                                    |                                                                                                    |  |
| Horizontal                            | 178° (valor típico)                                                                                                    | 178° (valor típico)                                                                                                    |  |
| Vertical                              | 178° (valor típico)                                                                                                    | 178° (valor típico)                                                                                                    |  |
| Brillo                                | 400 cd/m² (valor típico)                                                                                                    | 400 cd/m² (valor típico)                                                                                                    |  |
| Relación de contraste                 | 1000:1 (valor típico)                                                                                                    | 3000:1 (valor típico)                                                                                                    |  |
| Recubrimiento de pantalla             | Antideslumbramiento con recubrimiento<br>reforzado 3H                                                                                                    | Antideslumbramiento con recubrimiento<br>reforzado 3H                                                                                                    |  |
|                                       | <ul> <li>4 milisegundos de gris a gris en modo<br/>Rápido</li> </ul>                                                                                         | <ul> <li>4 milisegundos de gris a gris en modo<br/>Rápido</li> </ul>                                                                                         |  |
| Tiempo de respuesta (Gris a Gris)     | <ul> <li>2 milisegundos de gris a gris en modo<br/>Superrápido</li> </ul>                                                                                    | <ul> <li>2 milisegundos de gris a gris en modo<br/>Superrápido</li> </ul>                                                                                    |  |
|                                       | <ul> <li>1 milisegundo de gris a gris en modo<br/>Extrema</li> <li>1 milisegundo de gris a gris en<br/>Extrema</li> </ul>                                    |                                                                                                    |  |
| Curvatura                             | N/D                                                                                                    | 1500R (valor típico)                                                                                                    |  |
| Profundidad de color                  | 1,07 mil millones de colores                                                                                                    | 1,07 mil millones de colores                                                                                                    |  |
| Espectro de color                     | DCI-P3 95 % (CIE 1976) (valor típico)                                                                                                    | DCI-P3 95 % (CIE 1976) (valor típico)                                                                                                    |  |
| Compatibilidad con HDR                |                                                                                                    |                                                                                                    |  |
| Conectividad                          | <ul> <li>Un DP 1.4 (HDCP 1.4 y 2.3) (admite<br/>hasta 2560 x 1440 180 Hz, HDR,<br/>VRR)</li> </ul>                                                           | <ul> <li>Un DP 1.4 (HDCP 1.4 y 2.3) (admite<br/>hasta 2560 x 1440 180 Hz, HDR,<br/>VRR)</li> </ul>                                                           |  |
|                                       | <ul> <li>Dos HDMI 2.1 (HDCP 1.4 y 2.3)<br/>(admite hasta QHD 2560 x 1440<br/>144 Hz 10 bits TMDS, HDR, VRR<br/>según lo especificado en HDMI 2.1)</li> </ul> | <ul> <li>Dos HDMI 2.1 (HDCP 1.4 y 2.3)<br/>(admite hasta QHD 2560 x 1440<br/>144 Hz 10 bits TMDS, HDR, VRR<br/>según lo especificado en HDMI 2.1)</li> </ul> |  |
|                                       | • Un puerto ascendente USB Tipo-B de 5 Gbps                                                                                                    | • Un puerto ascendente USB Tipo-B de 5 Gbps                                                                                                    |  |
|                                       | <ul> <li>Un puerto descendente USB Tipo-A<br/>de 5 Gbps compatible con carga de<br/>energía BC1.2</li> </ul>                                                 | <ul> <li>Un puerto descendente USB Tipo-A<br/>de 5 Gbps compatible con carga de<br/>energía BC1.2</li> </ul>                                                 |  |
|                                       | Un puerto descendente USB Tipo-A     de 5 Gbps                                                                                                    | <ul> <li>Un puerto descendente USB Tipo-A<br/>de 5 Gbps</li> </ul>                                                                                           |  |

| Descripción                                             | AW2725DM                                                               | AW3225DM                                                                                                    |  |  |
|---------------------------------------------------------|------------------------------------------------------------------------|----------------------------------------------------------------------------------------------------|--|--|
| Ancho de marco (borde del monitor hasta el área activa) |                                                                        |                                                                                                    |  |  |
| Superior                                                | 8,13 mm                                                                | 8,20 mm                                                                                                    |  |  |
| Izquierdo/Derecho                                       | 8,13 mm/8,13 mm                                                        | 8,47 mm/8,47 mm                                                                                                    |  |  |
| Inferior                                                | 19,93 mm                                                               | 18,21 mm                                                                                                    |  |  |
| Ajustabilidad                                           |                                                                        |                                                                                                    |  |  |
| Pedestal de altura ajustable                            | 0 mm a 110 mm                                                          | 0 mm a 110 mm                                                                                                    |  |  |
| Inclinación                                             | -5°/+21°                                                               | -5°/+21°                                                                                                    |  |  |
| Giro                                                    | -20°/+20°                                                              | N/D                                                                                                    |  |  |
| Pivote                                                  | -90°/+90°                                                              | N/D                                                                                                    |  |  |
|                                                         |                                                                        | <ol> <li>NOTA: No monte ni utilice este<br/>monitor en posición vertical ni en<br/>posición horizontal inversa (180°), ya<br/>que podría dañarlo.</li> </ol> |  |  |
| Administración de los cables                            | Sí                                                                     | Sí                                                                                                    |  |  |
| Seguridad                                               | Ranura de bloqueo de seguridad<br>(cerradura de cable compra opcional) | Ranura de bloqueo de seguridad<br>(cerradura de cable compra opcional)                                                                                       |  |  |
| Alienware Command Center (AWCC)                         | Sí                                                                     | Sí                                                                                                    |  |  |

### Especificaciones de la resolución

#### Table 6. Especificaciones de la resolución.

| Descripción                       | DisplayPort                   | Puerto HDMI                   |
|-----------------------------------|-------------------------------|-------------------------------|
| Intervalo de escaneado horizontal | 30 kHz a 285 kHz (automático) | 30 kHz a 230 kHz (automático) |
| Intervalo de escaneado vertical   | 48 Hz a 180 Hz (automático)   | 48 Hz a 144 Hz (automático)   |
| Resolución máxima preconfigurada  | 2560 x 1440 a 180 Hz          | 2560 x 1440 a 144 Hz          |

### Modos de vídeo admitidos

#### Table 7. Modos de vídeo admitidos.

| Descripción                                          | Valor                                 |
|------------------------------------------------------|---------------------------------------|
| Funciones de visualización de vídeo<br>(DisplayPort) | 1080р, 720р, 576р, 480р               |
| Funciones de visualización de vídeo (HDMI)           | 2160р, 1080р, 1080і, 720р, 576р, 480р |

### Modos de visualización predefinidos

### Table 8. Modos de visualización predefinidos DisplayPort.

| Modo de visualización | Frecuencia horizontal<br>(kHz) | Frecuencia vertical<br>(Hz) | Reloj de píxeles (MHz) | Polaridad de<br>sincronización<br>(horizontal/vertical) |
|-----------------------|--------------------------------|-----------------------------|------------------------|---------------------------------------------------------|
| IBM 720 x 400         | 31,47                          | 70,08                       | 28,32                  | -/+                                                     |
| VESA 640 x 480        | 31,47                          | 59,94                       | 25,18                  | -/-                                                     |
| VESA 640 x 480        | 37,50                          | 75,00                       | 31,50                  | -/-                                                     |
| VESA 720 x 480        | 31,47                          | 59,94                       | 27,00                  | -/-                                                     |
| VESA 720 x 576        | 31,25                          | 50,00                       | 27,00                  | -/-                                                     |
| VESA 800 x 600        | 37,88                          | 60,32                       | 40,00                  | +/+                                                     |
| VESA 800 x 600        | 46,88                          | 75,00                       | 49,50                  | +/+                                                     |
| VESA 1024 x 768       | 48,36                          | 60,00                       | 65,00                  | -/-                                                     |
| VESA 1024 x 768       | 60,02                          | 75,03                       | 78,75                  | +/+                                                     |
| VESA 1152 x 864       | 67,50                          | 75,00                       | 108,00                 | +/+                                                     |
| VESA 1280 x 720       | 37,50                          | 50,00                       | 74,25                  | +/+                                                     |
| VESA 1280 x 720       | 45,00                          | 60,00                       | 74,25                  | +/+                                                     |
| VESA 1280 x 800       | 49,31                          | 59,91                       | 71,00                  | +/+                                                     |
| VESA 1440 x 900       | 55,94                          | 59,89                       | 106,50                 | -/+                                                     |
| VESA 1280 x 960       | 60,00                          | 60,00                       | 108,00                 | +/+                                                     |
| VESA 1280 x 1024      | 63,98                          | 60,02                       | 108,00                 | +/+                                                     |
| VESA 1280 x 1024      | 80,00                          | 75,00                       | 135,00                 | +/+                                                     |
| VESA 1680 x 1050      | 65,29                          | 59,95                       | 146,25                 | -/+                                                     |
| VESA 1920 x 1080      | 56,25                          | 50,00                       | 148,50                 | +/+                                                     |
| VESA 1920 x 1080      | 67,50                          | 60,00                       | 148,50                 | +/+                                                     |
| VESA 1920 x 1080      | 135,00                         | 120,00                      | 297,00                 | +/+                                                     |
| VESA 2560 x 1440      | 88,79                          | 59,951                      | 241,50                 | +/-                                                     |
| VESA 2560 x 1440      | 183,00                         | 120,00                      | 497,75                 | +/-                                                     |
| VESA 2560 x 1440      | 222,15                         | 143,97                      | 604,25                 | +/-                                                     |
| VESA 2560 x 1440      | 257,169                        | 164,95                      | 699,50                 | +/-                                                     |
| VESA 2560 x 1440      | 282,537                        | 179,85                      | 768,50                 | +/-                                                     |

### Table 9. Modos de visualización predefinidos HDMI.

| Modo de visualización     | Frecuencia horizontal<br>(kHz) | Frecuencia vertical<br>(Hz) | Reloj de píxeles (MHz) | Polaridad de<br>sincronización<br>(horizontal/vertical) |
|---------------------------|--------------------------------|-----------------------------|------------------------|---------------------------------------------------------|
| IBM 720 x 400             | 31,47                          | 70,08                       | 28,32                  | -/+                                                     |
| VESA 640 x 480            | 31,47                          | 59,94                       | 25,18                  | -/-                                                     |
| VESA 640 x 480            | 37,50                          | 75,00                       | 31,50                  | -/-                                                     |
| VESA 720 x 480            | 31,47                          | 59,94                       | 27,00                  | -/-                                                     |
| VESA 720 x 576            | 31,25                          | 50,00                       | 27,00                  | -/-                                                     |
| VESA 800 x 600            | 37,88                          | 60,32                       | 40,00                  | +/+                                                     |
| VESA 800 x 600            | 46,88                          | 75,00                       | 49,50                  | +/+                                                     |
| VESA 1024 x 768           | 48,36                          | 60,00                       | 65,00                  | -/-                                                     |
| VESA 1024 x 768           | 60,02                          | 75,03                       | 78,75                  | +/+                                                     |
| VESA 1152 x 864           | 67,50                          | 75,00                       | 108,00                 | +/+                                                     |
| VESA 1280 x 720           | 37,50                          | 50,00                       | 74,25                  | +/+                                                     |
| VESA 1280 x 720           | 45,00                          | 60,00                       | 74,25                  | +/+                                                     |
| VESA 1280 x 720           | 90,00                          | 120,00                      | 148,5                  | +/+                                                     |
| VESA 1280 x 800           | 49,31                          | 59,91                       | 71,00                  | +/+                                                     |
| VESA 1440 x 900           | 55,94                          | 59,89                       | 106,50                 | -/+                                                     |
| VESA 1280 x 960           | 60,00                          | 60,00                       | 108,00                 | +/+                                                     |
| VESA 1280 x 1024          | 63,98                          | 60,02                       | 108,00                 | +/+                                                     |
| VESA 1280 x 1024          | 80,00                          | 75,00                       | 135,00                 | +/+                                                     |
| VESA 1680 x 1050          | 65,29                          | 59,95                       | 146,25                 | -/+                                                     |
| VESA 1920 x 1080          | 56,25                          | 50,00                       | 148,50                 | +/+                                                     |
| VESA 1920 x 1080          | 67,50                          | 60,00                       | 148,50                 | +/+                                                     |
| VESA 1920 x 1080          | 135,00                         | 120,00                      | 297,00                 | +/+                                                     |
| VESA 2560 x 1440          | 88,787                         | 59,951                      | 241,50                 | +/-                                                     |
| VESA 2560 x 1440          | 183,00                         | 120,00                      | 497,75                 | +/-                                                     |
| 2560 x 1440 personalizado | 217,39                         | 143,97                      | 591,31                 | +/-                                                     |
| VESA 3840 x 2160          | 112,50                         | 50,00                       | 594,00                 | +/+                                                     |
| VESA 3840 x 2160          | 135,00                         | 60,00                       | 594,00                 | +/+                                                     |

(i) NOTA: Este monitor admite VESA AdaptiveSync Display, AMD FreeSync y VESA DisplayHDR 400.

### Table 10. Modos de visualización predefinidos PIP

| Modo de visualización | Frecuencia horizontal<br>(kHz) | Frecuencia vertical<br>(Hz) | Reloj de píxeles (MHz) | Polaridad de<br>sincronización<br>(horizontal/vertical) |
|-----------------------|--------------------------------|-----------------------------|------------------------|---------------------------------------------------------|
| IBM 720 x 400         | 31,47                          | 70,08                       | 28,32                  | -/+                                                     |
| VESA 640 x 480        | 31,47                          | 59,94                       | 25,18                  | -/-                                                     |
| VESA 640 x 480        | 37,50                          | 75,00                       | 31,50                  | -/-                                                     |
| VESA 720 x 480        | 31,47                          | 59,94                       | 27,00                  | -/-                                                     |
| VESA 720 x 576        | 31,25                          | 50,00                       | 27,00                  | -/-                                                     |
| VESA 800 x 600        | 37,88                          | 60,32                       | 40,00                  | +/+                                                     |
| VESA 800 x 600        | 46,88                          | 75,00                       | 49,50                  | +/+                                                     |
| VESA 1024 x 768       | 48,36                          | 60,00                       | 65,00                  | -/-                                                     |
| VESA 1024 x 768       | 60,02                          | 75,03                       | 78,75                  | +/+                                                     |
| VESA 1152 x 864       | 67,50                          | 75,00                       | 108,00                 | +/+                                                     |
| VESA 1280 x 720       | 37,50                          | 50,00                       | 74,25                  | +/+                                                     |
| VESA 1280 x 720       | 45,00                          | 60,00                       | 74,25                  | +/+                                                     |
| VESA 1280 x 800       | 49,31                          | 59,91                       | 71,00                  | +/+                                                     |
| VESA 1280 x 960       | 60,00                          | 60,00                       | 108,00                 | +/+                                                     |
| VESA 1280 x 1024      | 63,98                          | 60,02                       | 108,00                 | +/+                                                     |
| VESA 1280 x 1024      | 78,98                          | 75,02                       | 135,00                 | +/+                                                     |
| VESA 1440 x 900       | 55,94                          | 59,89                       | 106,50                 | -/+                                                     |
| VESA 1680 x 1050      | 65,29                          | 59,95                       | 146,25                 | -/+                                                     |
| VESA 1920 x 1080      | 56,25                          | 50,00                       | 148,50                 | +/+                                                     |
| VESA 1920 x 1080      | 67,50                          | 60,00                       | 148,50                 | +/+                                                     |
| VESA 1920 x 1080      | 135,00                         | 120,00                      | 297,00                 | +/+                                                     |

### Table 11. Modos de visualización predefinidos PBP

| Modo de visualización | Frecuencia horizontal<br>(kHz) | Frecuencia vertical<br>(Hz) | Reloj de píxeles (MHz) | Polaridad de<br>sincronización<br>(horizontal/vertical) |
|-----------------------|--------------------------------|-----------------------------|------------------------|---------------------------------------------------------|
| IBM 720 x 400         | 31,47                          | 70,08                       | 28,32                  | -/+                                                     |
| VESA 640 x 480        | 31,47                          | 59,94                       | 25,18                  | -/-                                                     |
| VESA 640 x 480        | 37,50                          | 75,00                       | 31,50                  | -/-                                                     |
| VESA 640 x 1440       | 88,75                          | 59,93                       | 71,00                  | +/-                                                     |
| VESA 720 x 480        | 31,47                          | 59,94                       | 27,00                  | -/-                                                     |
| VESA 720 x 576        | 31,25                          | 50,00                       | 27,00                  | -/-                                                     |
| VESA 800 x 600        | 37,88                          | 60,32                       | 40,00                  | +/+                                                     |
| VESA 800 x 600        | 46,88                          | 75,00                       | 49,50                  | +/+                                                     |
| VESA 960 x 1440       | 88,84                          | 59,99                       | 99,50                  | +/-                                                     |
| VESA 1024 x 768       | 48,36                          | 60,00                       | 65,00                  | -/-                                                     |
| VESA 1024 x 768       | 60,02                          | 75,03                       | 78,75                  | +/+                                                     |
| VESA 1152 x 864       | 67,50                          | 75,00                       | 108,00                 | +/+                                                     |
| VESA 1280 x 720       | 37,50                          | 50,00                       | 74,25                  | +/+                                                     |
| VESA 1280 x 720       | 45,00                          | 60,00                       | 74,25                  | +/+                                                     |
| VESA 1280 x 800       | 49,31                          | 59,91                       | 71,00                  | +/+                                                     |
| VESA 1280 x 960       | 60,00                          | 60,00                       | 108,00                 | +/+                                                     |
| VESA 1280 x 1024      | 63,98                          | 60,02                       | 108,00                 | +/+                                                     |
| VESA 1280 x 1440      | 88,72                          | 59,90                       | 127,75                 | +/-                                                     |
| VESA 1440 x 900       | 55,94                          | 59,89                       | 106,50                 | -/+                                                     |
| VESA 1600 x 1440      | 887,78                         | 59,95                       | 156,25                 | +/-                                                     |
| VESA 1680 x 1050      | 65,29                          | 59,95                       | 146,25                 | -/+                                                     |
| VESA 1920 x 1080      | 56,25                          | 50,00                       | 148,50                 | +/+                                                     |
| VESA 1920 x 1080      | 67,50                          | 60,00                       | 148,50                 | +/+                                                     |
| VESA 1920 x 1440      | 88,82                          | 59,97                       | 184,75                 | +/-                                                     |

### Table 12. Modo PIP/PBP.

|                   | Ventana secundaria |              |              |  |
|-------------------|--------------------|--------------|--------------|--|
| Ventana principal | HDMI 1             | HDMI 2       | DisplayPort  |  |
| HDMI 1            | -                  | $\checkmark$ | $\checkmark$ |  |
| HDMI 2            | $\checkmark$       | -            | $\checkmark$ |  |
| DisplayPort       | $\checkmark$       | $\checkmark$ | -            |  |

### **Especificaciones eléctricas**

#### Table 13. Especificaciones eléctricas.

| Descripción                                | AW2725DM                                                                                                    | AW3225DM                                                                                                    |  |
|--------------------------------------------|----------------------------------------------------------------------------------------------------|----------------------------------------------------------------------------------------------------|--|
| Señales de entrada de vídeo                | HDMI/DP, 600 mV para cada línea dife 100 $\Omega$ por para diferencial                                                                                                    | rencial, impedancia de entrada de                                                                                                    |  |
| Voltaje, frecuencia y corriente de entrada | De 100 VCA a 240 VCA/50 Hz o 60 H                                                                                                    | lz ± 3 Hz/1,5 Α (valor típico)                                                                                                    |  |
| Corriente de pico                          | <ul> <li>120 V: 40 A (máximo) a 0 °C (arran</li> <li>240 V: 80 A (máximo) a 0 °C (arrar</li> </ul>                                                                                                    | que en frío)<br>Ique en frío)                                                                                                    |  |
| Consumo eléctrico                          | <ul> <li>0,3 W (modo de apagado)<sup>1</sup></li> <li>0,3 W (modo de espera)<sup>1</sup></li> <li>25 W (modo de encendido)<sup>1</sup></li> <li>80 W (máximo)<sup>2</sup></li> <li>24 W (P<sub>encendido</sub>)<sup>3</sup></li> <li>75,29 kWh (TEC)<sup>3</sup></li> </ul> | <ul> <li>0,3 W (modo de apagado)<sup>1</sup></li> <li>0,3 W (modo de espera)<sup>1</sup></li> <li>33 W (modo de encendido)<sup>1</sup></li> <li>90 W (máximo)<sup>2</sup></li> <li>28 W (P<sub>encendido</sub>)<sup>3</sup></li> <li>87,56 kWh (TEC)<sup>3</sup></li> </ul> |  |

<sup>1</sup> Según se define en UE 2019/2021 y UE 2019/2013.

<sup>2</sup> Configuración máxima de brillo y contraste con carga máxima de energía en todos los puertos USB.

<sup>3</sup> P

P<sub>encendido</sub>: consumo eléctrico de Modo Encendido medido con referencia al método de prueba Energy Star. TEC: consumo eléctrico total de Modo Encendido medido en kWh con referencia al método de prueba Energy Star.

Este documento es solamente a título informativo y refleja el rendimiento del laboratorio.

El producto puede funcionar de forma diferente dependiendo del software, los componentes y los periféricos solicitados y no tiene obligación de actualizar tal información.

Por tanto, el cliente no debe basarse en esta información y tomar decisiones sobre tolerancias eléctricas o de cualquier otro tipo. No hay ninguna garantía expresa o implícita en cuanto a la exactitud o integridad.

### Características físicas

### Table 14. Características físicas.

| Descripción                                                                         | AW2725DM                   | AW3225DM                   |  |  |
|-------------------------------------------------------------------------------------|----------------------------|----------------------------|--|--|
| Dimensiones (con pedestal)                                                          | Dimensiones (con pedestal) |                            |  |  |
| Altura (extendida)                                                                  | 519,46 mm (20,45 pulgadas) | 583,33 mm (22,97 pulgadas) |  |  |
| Altura (comprimida)                                                                 | 409,46 mm (16,12 pulgadas) | 473,75 mm (18,65 pulgadas) |  |  |
| Anchura                                                                             | 613 mm (24,13 pulgadas)    | 707,42 mm (27,85 pulgadas) |  |  |
| Profundidad                                                                         | 206 mm (8,11 pulgadas)     | 232 mm (9,13 pulgadas)     |  |  |
| Dimensiones (sin pedestal)                                                          |                            |                            |  |  |
| Altura                                                                              | 363,72 mm (14,32 pulgadas) | 418,67 mm (16,48 pulgadas) |  |  |
| Anchura                                                                             | 613 mm (24,13 pulgadas)    | 707,42 mm (27,85 pulgadas) |  |  |
| Profundidad                                                                         | 67,19 mm (2,65 pulgadas)   | 121,65 mm (4,79 pulgadas)  |  |  |
| Dimensiones del pedestal                                                            |                            |                            |  |  |
| Altura (extendida)                                                                  | 411,80 mm (16,21 pulgadas) | 447,30 mm (17,61 pulgadas) |  |  |
| Altura (comprimida)                                                                 | 372,45 mm (14,66 pulgadas) | 410,44 mm (16,16 pulgadas) |  |  |
| Anchura                                                                             | 240 mm (9,45 pulgadas)     | 270 mm (10,63 pulgadas)    |  |  |
| Profundidad                                                                         | 206 mm (8,11 pulgadas)     | 232 mm (9,13 pulgadas)     |  |  |
| Peso                                                                                |                            |                            |  |  |
| Peso con embalaje incluido                                                          | 9,82 kg (21,64 lb)         | 13,67 kg (30,13 lb)        |  |  |
| Peso con el ensamblaje del pedestal y los cables                                    | 6,57 kg (14,48 lb)         | 9,63 kg (21,22 lb)         |  |  |
| Peso sin el conjunto del pedestal<br>(para instalación en pared o VESA, sin cables) | 4,23 kg (9,33 lb)          | 6,58 kg (14,51 lb)         |  |  |
| Peso del conjunto del pedestal                                                      | 1,99 kg (4,39 lb)          | 2,61 kg (5,75 lb)          |  |  |
| Brillo de marco frontal                                                             | 4 ± 2 gu                   | 4 ± 2 gu                   |  |  |

### Características medioambientales

| Table 15. | Características | medioambientales. |
|-----------|-----------------|-------------------|
|-----------|-----------------|-------------------|

| Descripción                 | AW2725DM                        | AW3225DM                                                            |  |  |
|-----------------------------|---------------------------------|---------------------------------------------------------------------|--|--|
| Cumplimiento normativo      | Compatibilidad con Re           | bHS                                                                 |  |  |
|                             | • Monitor sin BFR/PVC BFR/PVC). | (sus placas de circuito están hechas de laminados sin               |  |  |
|                             | Cristal sin arsénico y sir      | n mercurio solamente en el panel.                                   |  |  |
| Temperatura                 |                                 |                                                                     |  |  |
| Funcionamiento              | 0 °C a 40 °C (32 °F a 104       | ⊦°F)                                                                |  |  |
| Sin funcionar               | Almacenamiento: -20             | <ul> <li>Almacenamiento: -20 °C a 60 °C (-4 °F a 140 °F)</li> </ul> |  |  |
|                             | • Transporte: -20 °C a ć        | <ul> <li>Transporte: -20 °C a 60 °C (-4 °F a 140 °F)</li> </ul>     |  |  |
| Humedad                     |                                 |                                                                     |  |  |
| Funcionamiento              | 10 % a 80 % (sin condensad      | ción)                                                               |  |  |
| Sin funcionar               | Almacenamiento: 5 % a           | a 90 % (sin condensación)                                           |  |  |
|                             | Transporte: 5 % a 90 %          | s (sin condensación)                                                |  |  |
| Altitud                     |                                 |                                                                     |  |  |
| Funcionamiento (máximo)     | 5.000 m (16.400 pies)           | 5.000 m (16.400 pies)                                               |  |  |
| Sin funcionamiento (máximo) | 12.191 m (40.000 pies)          | 12.191 m (40.000 pies)                                              |  |  |
| Disipación térmica          | • 272,97 BTU/hora (val          | or máximo) • 307,09 BTU/hora (valor máximo)                         |  |  |
|                             | • 85,30 BTU/hora (en m          | nodo) • 112,60 BTU/hora (en modo)                                   |  |  |

### Asignaciones de contactos

DisplayPort

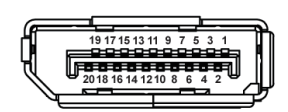

### Figure 5. DisplayPort de 20 contactos

| Table 16. | Asignaciones | de contactos: | DisplayPort. |
|-----------|--------------|---------------|--------------|
|-----------|--------------|---------------|--------------|

| Número de<br>contacto | Lado de 20 contactos del cable de señal<br>conectado |
|-----------------------|------------------------------------------------------|
| 1                     | ML3 (n)                                              |
| 2                     | TIERRA                                               |
| 3                     | ML3 (p)                                              |
| 4                     | ML2 (n)                                              |
| 5                     | TIERRA                                               |
| 6                     | ML2 (p)                                              |
| 7                     | ML1 (n)                                              |
| 8                     | TIERRA                                               |
| 9                     | ML1 (p)                                              |
| 10                    | MLO (n)                                              |
| 11                    | TIERRA                                               |
| 12                    | MLO (p)                                              |
| 13                    | TIERRA                                               |
| 14                    | TIERRA                                               |
| 15                    | AUX (p)                                              |
| 16                    | TIERRA                                               |
| 17                    | AUX (n)                                              |
| 18                    | Detección de conexión en caliente                    |
| 19                    | Re-ALIMENTACIÓN                                      |
| 20                    | +3,3 V DP_ALIMENTACIÓN                               |

### Puerto HDMI1/HDMI2

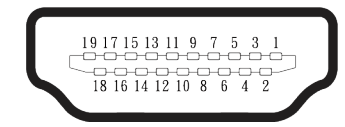

### Figure 6. Puerto HDMI1/HDMI2 de 19 contactos

### Table 17. Asignaciones de contactos: puerto HDMI 1/HDMI 2.

| Número de<br>contacto | Lado de 19 contactos del cable de señal<br>conectado |
|-----------------------|------------------------------------------------------|
| 1                     | TMDS DATA 2+                                         |
| 2                     | BLINDAJE TMDS DATA 2                                 |
| 3                     | TMDS DATA 2-                                         |
| 4                     | TMDS DATA 1+                                         |
| 5                     | BLINDAJE TMDS DATA 1                                 |
| 6                     | TMDS DATA 1-                                         |
| 7                     | TMDS DATA 0+                                         |
| 8                     | BLINDAJE TMDS DATA 0                                 |
| 9                     | TMDS DATA 0-                                         |
| 10                    | RELOJ TMDS+                                          |
| 11                    | BLINDAJE DE RELOJ TMDS                               |
| 12                    | RELOJ TMDS -                                         |
| 13                    | CEC                                                  |
| 14                    | Reservado (sin contacto en el dispositivo)           |
| 15                    | RELOJ DDC (SCL)                                      |
| 16                    | DDC DATA (SDA)                                       |
| 17                    | Tierra DDC/CEC                                       |
| 18                    | ALIMENTACIÓN +5 V                                    |
| 19                    | DETECCIÓN DE CONEXIÓN EN CALIENTE                    |

### Interfaz de bus de serie universal (USB)

En esta sección se proporciona información sobre los puertos USB disponibles en el monitor.

#### Table 18. Puertos USB

| Puerto                                                                                                    | Ubicación |  |
|----------------------------------------------------------------------------------------------------|-----------|--|
| Uno ascendente USB Tipo-B de 5 Gbps                                                                                                    | Trasera   |  |
| Dos descendentes USB Tipo-A de<br>5 Gbps                                                                                                    | Inferior  |  |
| Puerto de carga de energía: puerto con el icono 5; admite una capacidad de carga de corriente rápida de hasta 2 A si el dispositivo es compatible con BC1.2. |           |  |

- (i) **NOTA:** La funcionalidad USB Tipo-A requiere un equipo compatible con USB Tipo-A.
- (i) NOTA: Los puertos USB del monitor solo funcionan cuando el monitor está encendido o en el modo de espera. Si apaga el monitor para a continuación encenderlo, los dispositivos acoplados al mismo pueden necesitar unos segundos para reanudar su funcionamiento normal.

#### Table 19. Velocidad de transferencia.

| Velocidad de<br>transferencia | Velocidad de datos | Consumo máximo de energía (cada puerto) |
|-------------------------------|--------------------|-----------------------------------------|
| Supervelocidad                | 5 Gbps             | 4,50 W                                  |
| Alta velocidad                | 480 Mbps           | 4,50 W                                  |
| Velocidad total               | 12 Mbps            | 4,50 W                                  |

### Puerto de carga USB

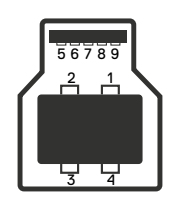

#### Figure 7. Puerto ascendente USB Tipo-B.

#### Table 20. Asignación de contactos: puerto ascendente USB.

| Número de<br>contacto | Lado de 9 contactos del conector |
|-----------------------|----------------------------------|
| 1                     | VBUS                             |
| 2                     | D-                               |
| 3                     | D+                               |
| 4                     | TIERRA                           |
| 5                     | StdB_SSTX-                       |
| 6                     | StdB_SSTX+                       |
| 7                     | GND_DRAIN                        |
| 8                     | StdB_SSRX-                       |
| 9                     | StdB_SSRX+                       |
| Revestimiento         | Blindaje                         |

### Puerto USB de descarga

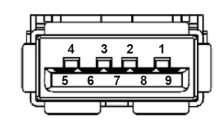

### Figure 8. Puerto descendente USB Tipo-A.

| Table 21. | Asignación | de contactos: | puerto | descendente | USB. |
|-----------|------------|---------------|--------|-------------|------|
|-----------|------------|---------------|--------|-------------|------|

| Número de<br>contacto | Lado de 9 contactos del conector |
|-----------------------|----------------------------------|
| 1                     | VCC                              |
| 2                     | D-                               |
| 3                     | D+                               |
| 4                     | TIERRA                           |
| 5                     | SSRX-                            |
| 6                     | SSRX+                            |
| 7                     | TIERRA                           |
| 8                     | SSTX-                            |
| 9                     | SSTX+                            |

### Conectar y listo (Plug-and-Play)

Puede conectar el monitor a cualquier equipo compatible con la funcionalidad Conectar y listo (Plug-and-Play). El monitor proporciona automáticamente al equipo los datos de identificación de visualización extendida (EDID, Extended Display Identification Data) utilizando protocolos de canal de datos de visualización (DDC, Display Data Channel) para que el equipo pueda configurarse automáticamente y optimizar la configuración del monitor. Muchas de las instalaciones del monitor son automáticas. Puede seleccionar configuraciones diferentes según lo desee. Para más información sobre los cambios en la configuración del monitor, vaya a Utilizar el monitor.

### Política de calidad y píxeles del monitor LCD

Durante el proceso de fabricación del monitor LCD, no es raro que uno o más píxeles se fijen en un estado inamovible, los cuales son difíciles de ver y no afectan a la calidad o uso de la pantalla. Para obtener más información acerca de la política de calidad y píxeles del monitor Dell, consulte Pautas sobre los píxeles en pantallas Dell.

### Ergonomía

- △ PRECAUCIÓN: El uso inadecuado o prolongado de un teclado puede provocar lesiones.
- △ PRECAUCIÓN: Ver la pantalla del monitor durante períodos prolongados puede provocar fatiga visual.

Para mayor comodidad y eficiencia, observe las siguientes pautas al configurar y usar su PC:

- Coloque su PC de manera que el monitor y el teclado estén directamente frente a usted mientras trabaja. Hay estanterías especiales, que puede adquirir en cualquier tienda especializada, para ayudarlo a colocar correctamente el teclado.
- Para reducir el riesgo de fatiga ocular y dolor de cuello, brazos, espalda u hombros debido al uso del monitor durante períodos prolongados, se recomienda que:
  - 1. Establezca la pantalla a una distancia de entre 50 cm y 70 cm (de 20 a 28 pulgadas) de sus ojos.
  - 2. Parpadee con frecuencia para humedecer los ojos o mójese estos con agua después de un uso prolongado del monitor.
  - 3. Realice descansos frecuentes durante 20 minutos cada dos horas.
  - 4. Deje de mirar al monitor y mire a un objeto alejado unos 6 metros (20 pies) del monitor durante al menos 20 segundos en los descansos.
  - 5. Realice estiramientos para liberar la tensión del cuello, los brazos, la espalda y los hombros durante los descansos.
- Asegúrese de que la pantalla del monitor esté al nivel de los ojos o ligeramente por debajo cuando esté sentado frente al monitor.
- Ajuste la inclinación del monitor y sus valores de contraste y brillo.
- Ajuste la iluminación ambiental a su alrededor (como luces de techo, lámparas de escritorio y las cortinas o persianas de las ventanas cercanas) para minimizar los reflejos y el deslumbramiento en la pantalla del monitor.
- Use una silla que proporcione un buen soporte para la zona lumbar.
- Mantenga los antebrazos horizontales con las muñecas en una posición neutra y cómoda mientras usa el teclado o el ratón.
- Siempre deje espacio para que las manos descansen mientras usa el teclado o el ratón.
- Deje que sus brazos descansen de forma natural en ambos lados de la silla.
- Asegúrese de que sus pies descansen planos sobre el suelo.
- Cuando esté sentado, asegúrese de que el peso de sus piernas esté sobre sus pies y no sobre la parte delantera de su asiento. Ajuste la altura de la silla o use un reposapiés si es necesario para mantener una postura adecuada.
- Varíe sus actividades laborales. Trate de organizar su trabajo para que no tenga que sentarse y trabajar durante largos períodos de tiempo. Trate de pararse o levantarse y caminar a intervalos regulares.
- Mantenga el área debajo del escritorio sin obstáculos, cables ni cables de alimentación que puedan interferir con asientos cómodos o suponer un posible peligro de tropiezo.

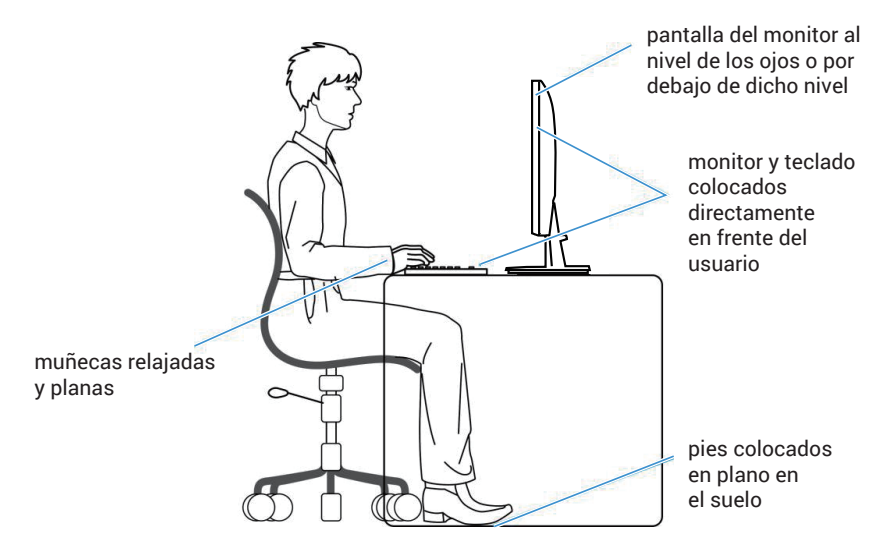

### Figure 9. Postura correcta al sentarse mientras se utiliza el monitor

### Manipulación y traslado de la pantalla

Para asegurarse de que el monitor esté manejado de manera segura cuando se levante o se transporte, siga las directrices que se mencionan a continuación:

- Antes de trasladar o levantar el monitor, apague su PC y dicho monitor.
- Desconecte todos los cables del monitor.
- Coloque el monitor en la caja original con los materiales de embalaje originales.
- Sujete firmemente el borde inferior y el lateral del monitor sin aplicar una presión excesiva al levantar o mover el monitor.

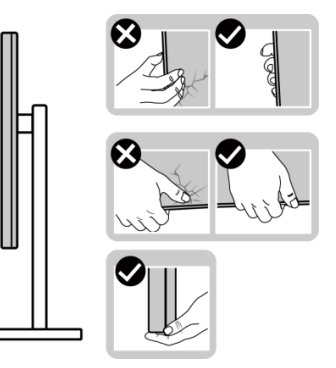

Figure 10. Mover o levantar el monitor

• Cuando levante o mueva el monitor, asegúrese de que la pantalla no esté orientada hacia usted. No presione el área de visualización para evitar arañazos o daños.

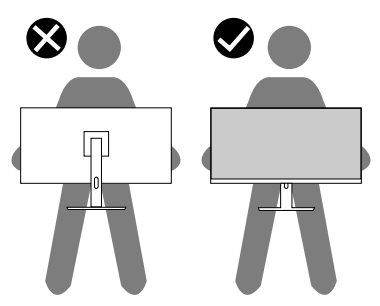

#### Figure 11. Asegurarse de que la pantalla está orientada en sentido opuesto a usted

- Cuando transporte el monitor, evite que este sufra cualquier impacto o vibración repentinos.
- Cuando levante o traslade el monitor, no lo ponga boca abajo mientras sujeta la base del pedestal o el elevador de este. Esto puede ocasionar daños accidentales al monitor o causar lesiones personales.

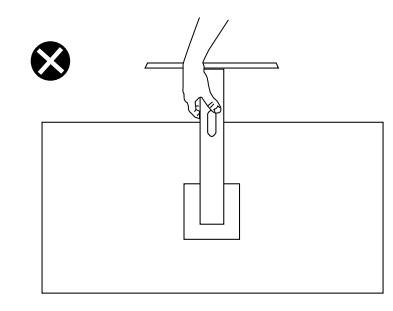

Figure 12. No colocar el monitor boca abajo

### Instrucciones de mantenimiento

### Limpieza del monitor

- △ PRECAUCIÓN: Lea y siga la sección Instrucciones de seguridad antes de limpiar el monitor.
- ADVERTENCIA: Antes de limpiar el monitor, desenchufe el cable de alimentación de la toma de corriente eléctrica.

Para obtener información acerca de las mejores prácticas, siga las instrucciones de la lista siguiente cuando desempaquete, limpie o manipule el monitor:

- Use un paño limpio ligeramente humedecido con agua para limpiar el ensamblaje del pedestal, la pantalla y el chasis del monitor Dell. Si lo tiene disponible, utilice un tejido para limpiar pantallas o una solución adecuada para limpiar monitores Dell.
- Después de limpiar la superficie de la mesa, asegúrese de que esté completamente seca y libre de humedad o agentes de limpieza antes de colocar el monitor Dell sobre ella.
  - △ PRECAUCIÓN: No utilice detergentes ni otros productos químicos, como benceno, disolvente, amoniaco, productos de limpieza abrasivos o aire comprimido.
  - PRECAUCIÓN: El uso de producto químicos para limpiar puede causar cambios en la apariencia del monitor, como decoloración del color, película lechosa en el monitor, deformación, sombras oscuras irregulares y pelado de la superficie de la pantalla.
  - ▲ ADVERTENCIA: No pulverice la solución de limpieza o incluso agua directamente sobre la superficie del monitor. Si lo hace, permite que los líquidos se acumulen en la parte inferior del panel de visualización y corroan los componentes electrónicos, lo que provocará daños permanentes. En su lugar, aplique la solución de limpieza o agua en un paño suave y, a continuación, limpie el monitor.
  - (i) NOTA: Los daños en el monitor provocados por métodos de limpieza inadecuados y el uso de benceno, disolvente, amoniaco, productos de limpieza abrasivos, alcohol, aire comprimido o detergente de cualquier tipo causa un Daño Inducido por el Cliente (CID). El CID no está cubierto por la garantía estándar de Dell.
- Si observa la presencia de un polvo blanco cuando desempaquete el monitor, límpielo con un paño.
- Manipule el monitor con cuidado, ya que un monitor de color más oscuro puede rayarse y mostrar marcas de rozaduras blancas de forma más evidentes que un monitor de color más claro.
- Para ayudar a mantener la máxima calidad de imagen en el monitor, utilice un protector de pantalla que cambie dinámicamente y apague el monitor cuando no lo utilice.

# Instalar el monitor

### Acoplar el pedestal

- △ PRECAUCIÓN: Los siguientes pasos son importantes para proteger la pantalla. Siga las instrucciones para completar la instalación.
- (i) NOTA: El pedestal no está instalado de fábrica cuando el producto se comercializa.
- (i) NOTA: Las siguientes instrucciones solamente se aplican al pedestal que se envió con el monitor. Si acopla el pedestal que adquirió en cualquier otro lugar, siga las instrucciones de instalación incluidas con dicho pedestal.
- Extraiga la base y el elevador del pedestal del almohadillado del embalaje.
   **NOTA:** Las imágenes son solo para fines ilustrativos. La ubicación y apariencia del almohadillado del embalaje puede variar en función del modelo.

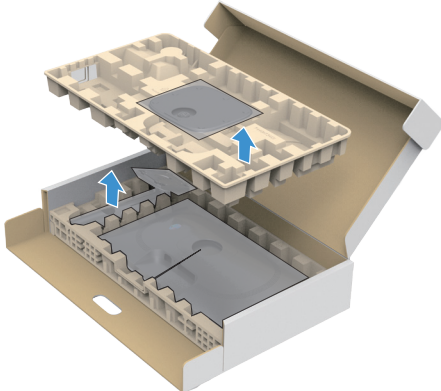

Figure 13. Retirar la base y el elevador del pedestal

- 2. Alinee y coloque el pedestal vertical en la base del pedestal.
- 3. Abra el asa del tornillo que se encuentra en la parte inferior de la base del pedestal y gírela en el sentido de las agujas del reloj para asegurar el ensamblaje del pedestal.
- 4. Cierre la manilla del tornillo.

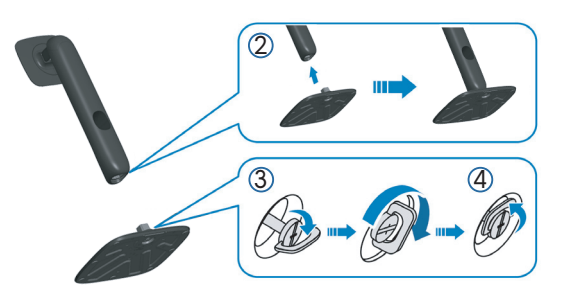

Figure 14. Montar el elevador del pedestal en la base del pedestal

5. Abra la cubierta protectora del monitor para acceder a la ranura VESA del monitor. **NOTA:** Antes de acoplar el conjunto del pedestal a la pantalla, asegúrese de que la solapa frontal esté abierta para dejar espacio para el ensamblaje.

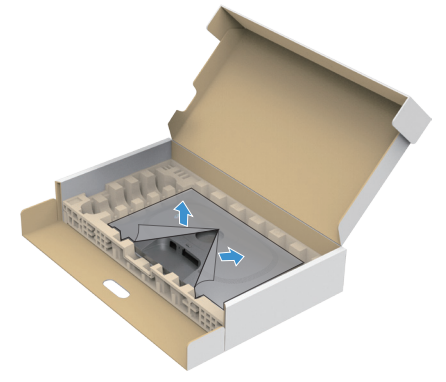

Figure 15. Abra la cubierta protectora

- 6. Acople el conjunto del pedestal a la pantalla.
  - Ajuste las dos pestañas en la parte superior del pedestal sobre la ranura de la parte posterior de la pantalla.
  - Presione el pedestal hacia abajo hasta que quede encajado en su lugar.

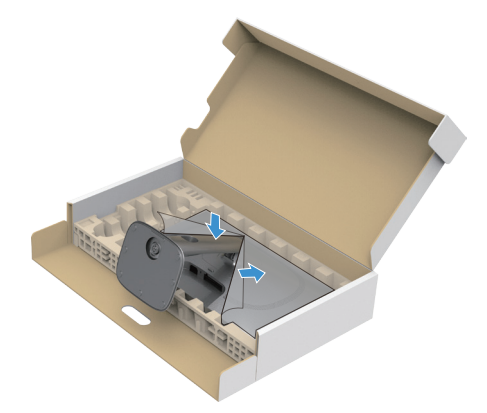

Figure 16. Acoplar el conjunto del pedestal a la pantalla

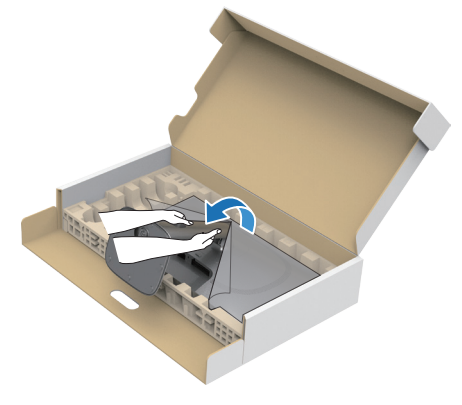

Figure 17. Sujetar el elevador del pedestal y levante el monitor

8. Levante la cubierta protectora del monitor.

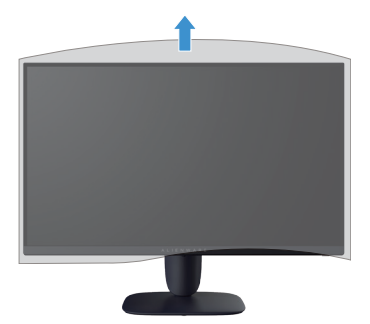

Figure 18. Levantar la tapa protectora desde el monitor

# Usar el ajuste de la inclinación, el giro, el pivote y la altura (AW2725DM)

(i) NOTA: Las siguientes instrucciones solamente se aplican para acoplar el pedestal que se envió con el monitor. Si acopla el pedestal que adquirió en cualquier otro lugar, siga las instrucciones de instalación incluidas con dicho pedestal.

### Ajuste de la inclinación y el giro

Con el pedestal acoplado al monitor, puede inclinar y girar este para conseguir el ángulo de visión más cómodo.

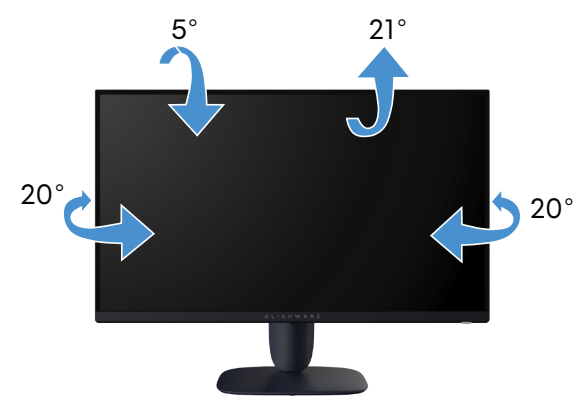

Figure 19. Ajuste de la inclinación y el giro

(i) NOTA: El conjunto del pedestal no viene preinstalado cuando el monitor sale de fábrica.

### Ajuste de la altura

(i) NOTA: El pedestal se extiende verticalmente hasta una altura de 110 mm. La siguiente imagen muestra cómo ajustar el pedestal verticalmente.

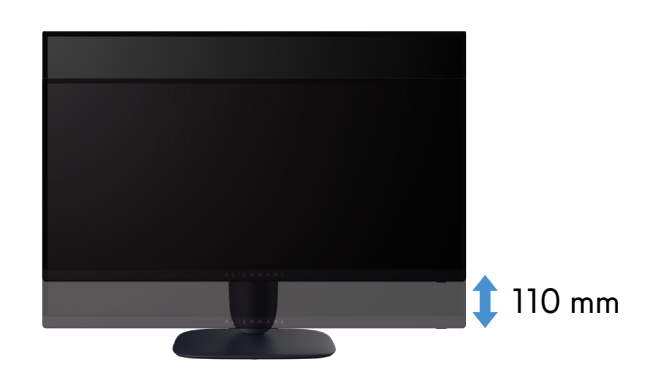

Figure 20. Ajuste de la altura

### Ajuste del pivote

Para evitar golpear el borde inferior del monitor, antes de girar la pantalla, asegúrese de que esté completamente extendida verticalmente y completamente inclinada hacia arriba.

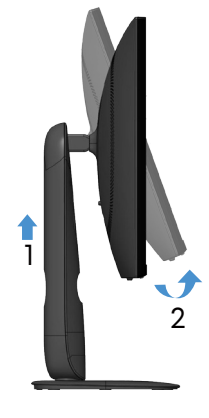

Figure 21. Extienda completamente el monitor en vertical y luego inclínelo hacia arriba

#### Girar en el sentido de las agujas del reloj

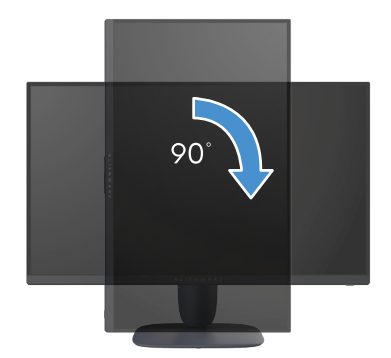

Figure 22. Girar en el sentido de las agujas del reloj

Girar en el sentido contario a las agujas del reloj

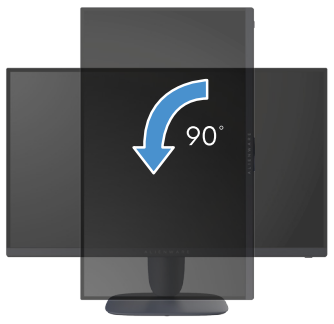

#### Figure 23. Girar en el sentido contario a las agujas del reloj

- (i) NOTA: Para utilizar la función de rotación de la pantalla (vista horizontal en contraposición a la vista vertical) con el equipo de Dell, necesita un controlador de gráficos actualizado, que no se incluye con este monitor. Para descargar el controlador de gráficos, vaya al sitio de asistencia de Dell y consulte la sección Descargar para controladores de vídeo para obtener las actualizaciones más recientes de controladores.
- (i) NOTA: En el modo Vertical, es posible que experimente una degradación del rendimiento cuando utilice aplicaciones que hacen un uso intensivo de gráficos, como los juegos en 3D.

### Ajustar la configuración de rotación de la pantalla del sistema

Después de girar el monitor, es necesario completar el procedimiento que se indica a continuación para ajustar la configuración de rotación de la pantalla del sistema.

(i) **NOTA:** Si está usando el monitor con un PC de otro fabricante, deberá visitar el sitio web de controladores de gráficos o el del fabricante de su PC para obtener información sobre la rotación del contenido de la pantalla.

Para ajustar la configuración de rotación de la pantalla:

- 1. Haga clic con el botón derecho en el escritorio y haga clic en Properties (Propiedades).
- 2. Seleccione la pestaña Settings (Configuración) y haga clic en Advanced (Opciones avanzadas).
- 3. Si tiene una tarjeta gráfica AMD, seleccione la ficha Rotation (Rotación) y establezca la rotación que prefiera.
- 4. Si tiene una tarjeta gráfica NVIDIA, haga clic en la pestaña **NVIDIA**, en la columna de la izquierda seleccione **NVRotate** y, a continuación, elija la rotación que prefiera.
- Si tiene una tarjeta gráfica Intel, seleccione la ficha gráficos de Intel, haga clic en Graphic Properties (Propiedades de gráficos), seleccione la ficha Rotation (Rotación) y, a continuación, establezca la rotación que prefiera.
- (i) NOTA: Si no ve la opción de rotación o no funciona correctamente, vaya al sitio de asistencia de Dell y descargue el controlador más reciente para su tarjeta gráfica.

### Usar el ajuste de la inclinación y altura (AW3225DM)

(i) NOTA: Las siguientes instrucciones solamente se aplican para acoplar el pedestal que se envió con el monitor. Si acopla el pedestal que adquirió en cualquier otro lugar, siga las instrucciones de instalación incluidas con dicho pedestal.

### Ajuste de la inclinación

Con el pedestal acoplado al monitor, puede inclinar y girar este para conseguir el ángulo de visión más cómodo.

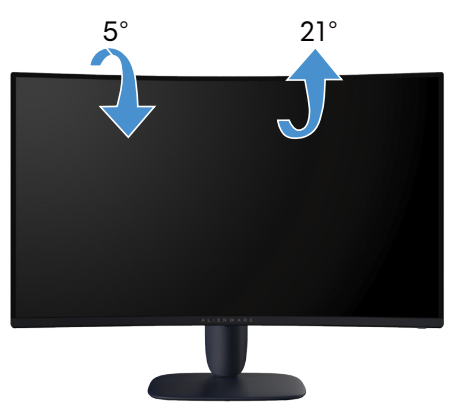

Figure 24. Ajuste de la inclinación

### Ajuste de la altura

(i) NOTA: El pedestal se extiende verticalmente hasta una altura de 110 mm. La siguiente imagen muestra cómo ajustar el pedestal verticalmente.

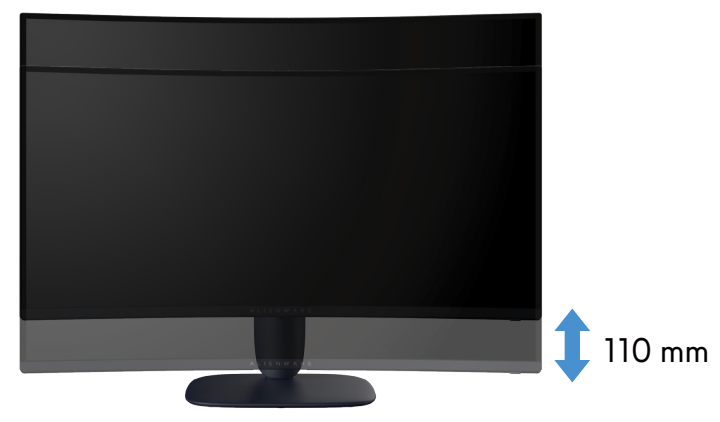

Figure 25. Ajuste de la altura

### Organizar los cables

Después de acoplar todos los cables necesarios al monitor y al equipo (consulte la sección Conectar el monitor para obtener información sobre la colocación de los cables), pase los cables por la ranura de administración de cables del pedestal.

Si un cable no llega al equipo al pasarlo por la ranura, conecte directamente al equipo.

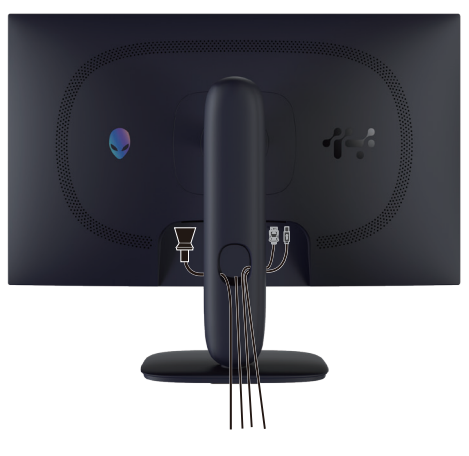

Figure 26. Organizar los cables

### Conectar el monitor

- ADVERTENCIA: Antes de empezar con cualquiera de los procedimientos de esta sección, siga las Instrucciones de seguridad.
- △ PRECAUCIÓN: Antes de utilizar el monitor, se recomienda fijar el elevador del pedestal a una pared con una brida para cables o un cordón que pueda soportar el peso de dicho monitor para evitar que este se caiga.

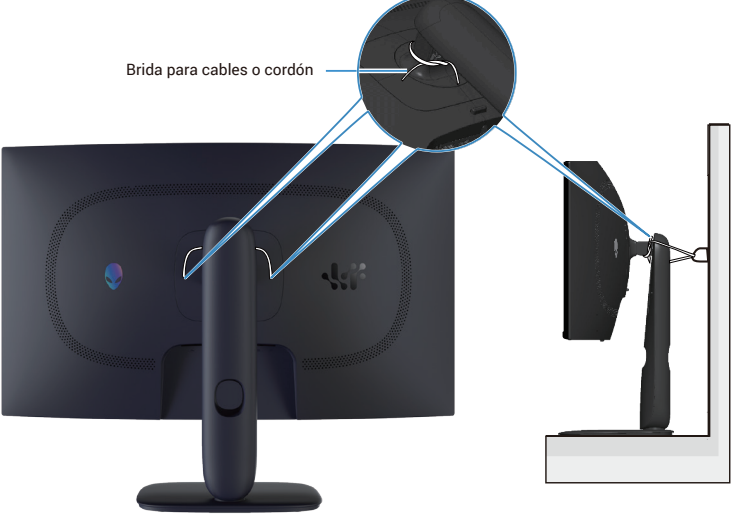

Figure 27. Fijar el monitor

- (i) NOTA: No conecte todos los cables al equipo simultáneamente.
- (i) NOTA: Las imágenes se usan únicamente como ilustración. La apariencia del equipo puede ser diferente.

#### Para conectar el monitor al equipo:

- 1. Apague el equipo y desconecte el cable de alimentación.
- 2. Conecte el cable DisplayPort a DisplayPort o el cable HDMI desde el monitor a l equipo.
- 3. Conecte el extremo USB Tipo-B del cable ascendente al monitor y el extremo USB Tipo-A del cable al equipo.
- 4. Conecte los periféricos USB a los puertos descendentes USB de 5 Gbps del monitor.
- 5. Enchufe los cables de alimentación del equipo y monitor en una toma de corriente eléctrica.
- **6.** Encienda el monitor y el PC.
- 7. Si su monitor muestra una imagen, entonces la instalación ha sido completada. Si no se muestra una imagen, consulte la sección Problemas comunes.

#### Conectar el cable DisplayPort (DP a DP)

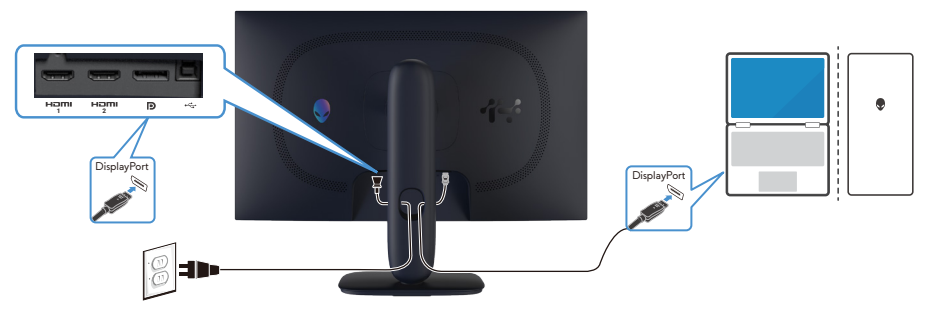

Figure 28. Conectar el cable DisplayPort (DP a DP)

#### Conectar el cable HDMI

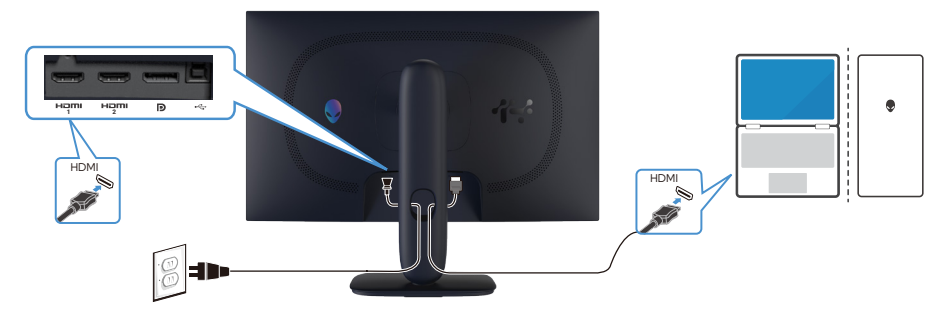

Figure 29. Conectar el cable HDMI

#### Conectar el cable USB Tipo-B (Tipo-B a Tipo-A)

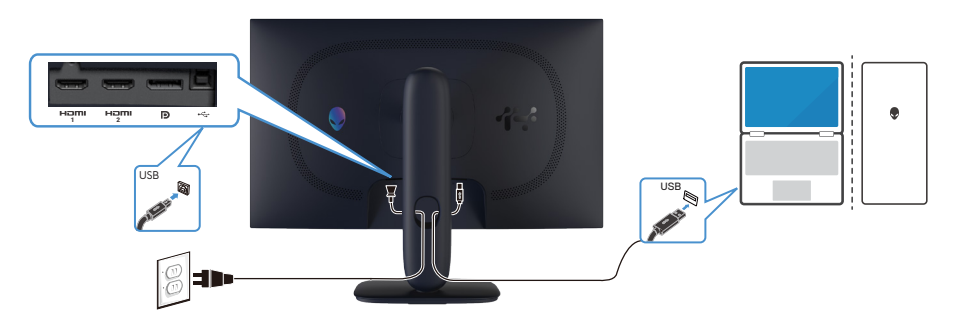

Figure 30. Conectar el cable USB Tipo-B (Tipo-B a Tipo-A)

### Protección del monitor mediante un bloqueo Kensington (opcional)

La ranura del bloqueo de seguridad se encuentra en la parte inferior del monitor (consulte Ranura de bloqueo de seguridad). Fije el monitor a una mesa con el bloqueo de seguridad Kensington.

Para obtener más información sobre el uso del bloqueo Kensington (comprado por separado), consulte la documentación que se envía con el mismo.

(i) **NOTA:** La siguiente imagen es solo para fines ilustrativos. La apariencia de la cerradura puede ser diferente.

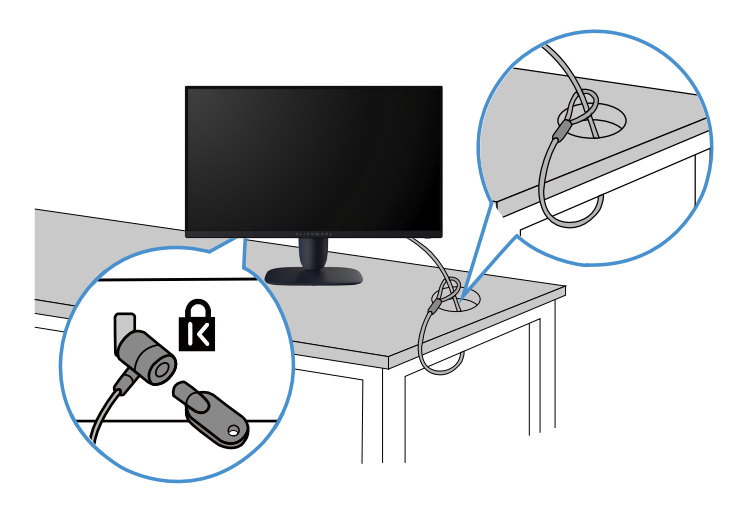

Figure 31. Usar el bloqueo Kensington

### Desmontar el pedestal del monitor

- △ PRECAUCIÓN: Para evitar arañazos en la pantalla LCD cuando quite el pedestal, asegúrese de que el monitor está colocado sobre una superficie blanda y limpia y manipúlelo con cuidado.
- △ PRECAUCIÓN: Las siguientes instrucciones solamente se aplican al pedestal que se envió con el monitor. Si quita el pedestal que adquirió en cualquier otro lugar, siga las instrucciones incluidas con dicho pedestal.

#### Para quitar el pedestal:

- 1. Apague el monitor.
- 2. Desconecte todos los cables del equipo.
- 3. Desconecte los cables del monitor y deslícelos hacia fuera a través de la ranura de administración de cables del elevador del pedestal.
- 4. Ubique el monitor sobre un paño suave o un cojín.
- 5. Mantenga presionado el botón de liberación del pedestal situado en la parte posterior de la pantalla.
- 6. Levante el conjunto del pedestal alejándolo del monitor.

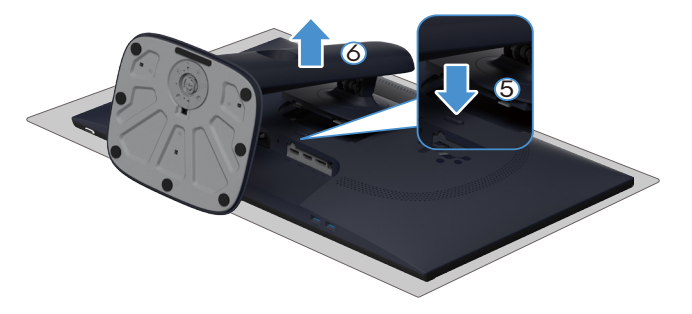

Figure 32. Desmontar el pedestal del monitor (AW2725DM)

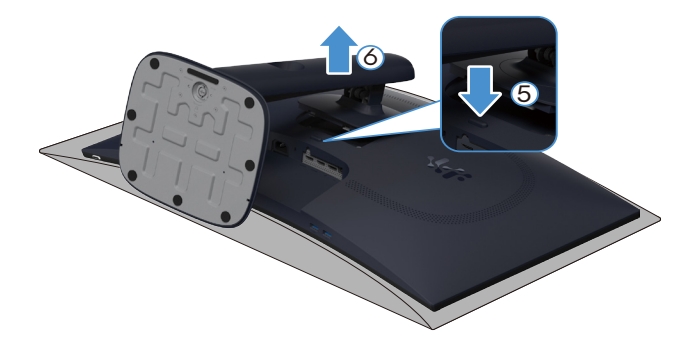

Figure 33. Desmontar el pedestal del monitor (AW3225DM)

### Instalación en pared VESA (opcional)

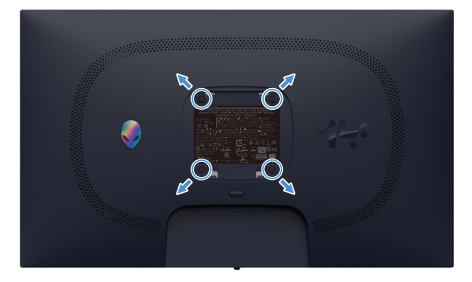

Figure 34. Instalación en pared VESA

(i) NOTA: Utilice tornillos M4 x 10 mm para acoplar el monitor al kit de instalación en pared.

Consulte las instrucciones incluidas con el kit de montaje en pared compatible con VESA.

- 1. Coloque la pantalla sobre un paño suave o cojín cerca del borde del escritorio.
- 2. Desmonte el pedestal. Consulte la sección Desmontar el pedestal del monitor.
- 3. Utilice un destornillador Phillips para retirar los cuatro tornillos que fijan la cubierta de plástico.
- 4. Acople el soporte de instalación del kit para instalación en pared al monitor.
- 5. Instale el monitor en la pared. Para obtener más información, consulte la documentación incluida con el kit de instalación en pared.
  - (i) **NOTA:** Solamente para uso con los soportes de instalación en pared homologados por UL, CSA o GS que tenga un peso y una carga mínimos de 16,92 kg (AW2725DM)/26,32 kg (AW3225DM).

# Utilizar el monitor

### Encender el monitor

Presione el botón de encendido para encender el monitor.

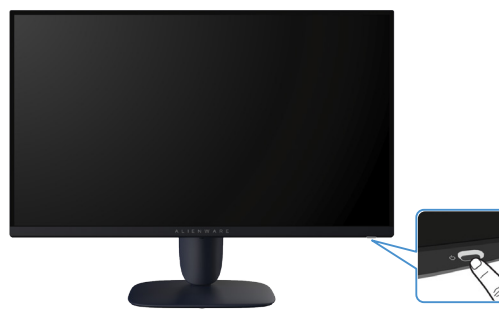

Figure 35. Encender el monitor

### Mediante el control del joystick

Utilice el control del joystick ubicado en parte inferior del monitor para realizar ajustes en el menú de visualización en pantalla (OSD).

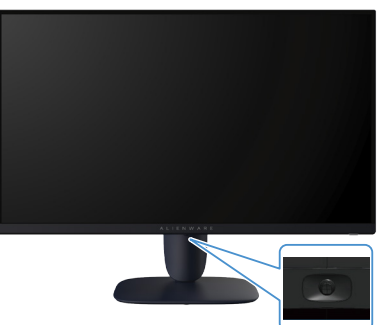

Figure 36. Mediante el control del joystick

#### Table 22. Mediante el control del joystick.

| Palanca<br>de mando | Descripción                                                                                                    |  |
|---------------------|----------------------------------------------------------------------------------------------------|--|
|                     | <ul> <li>Cuando el menú OSD esté activo, presione el botón del joystick para confirmar la sección o guarde los ajustes.</li> <li>Cuando el menú OSD esté inactivo, presione el botón del joystick para ciocutar el menú principal OSD. Consulto la</li> </ul> |  |
|                     | sección Acceder al Iniciador de menús.                                                                                                    |  |
|                     | • Para navegación en cuatro direcciones (izquierda, derecha, arriba y abajo).                                                                                                    |  |
|                     | Alterna entre los elementos del menú.                                                                                                    |  |
|                     | Permite aumentar o reducir los parámetros del elemento de menú seleccionado.                                                                                                    |  |
|                     | Permite seleccionar el submenú y entrar en él.                                                                                                    |  |
|                     | Vuelve al menú de nivel superior o sale del menú actual.                                                                                                    |  |
|                     | De forma predeterminada, cuando el menú OSD está desactivado, al mover el botón del joystick hacia abajo se<br>alternará entre las opciones predefinidas de <b>Vision 1</b> y <b>Apagado</b> .                                                                |  |

### Acceder al Iniciador de menús

Al mover o presionar el botón del joystick, aparece el Iniciador de menús en la parte inferior central de la pantalla, lo que permite acceder al menú OSD y a las funciones de acceso directo.

Para seleccionar una función, mueva el botón del joystick.

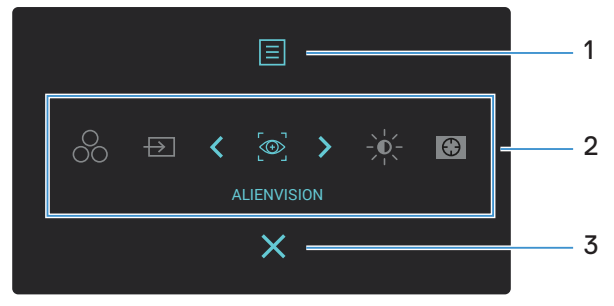

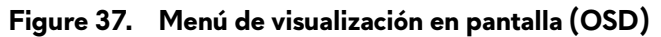

En la siguiente tabla se describen las funciones del Iniciador de menús:

Table 23. Descripción de las funciones del Iniciador de menús.

| Etiqueta | lcono                                                                         | Descripción                                                                                                    |
|----------|-------------------------------------------------------------------------------|----------------------------------------------------------------------------------------------------|
| 1        |                                                                               | Utilice este botón <b>Menú</b> para iniciar el menú de visualización en pantalla (OSD) y seleccione el menú OSD. Consulte la sección Acceder al sistema de menús.                                                                     |
|          | Menú                                                                          |                                                                                                    |
| 2        | Cuando mueva el botón<br>elemento seleccionado s<br>submenú y realice los aju | del joystick a la izquierda o a la derecha para alternar entre las funciones de atajo de teclado, el<br>se resaltará y se desplazará a la posición central. Presione el botón del joystick para entrar en su<br>ustes moviendo aquel. |
|          | (i) <b>NOTA:</b> Puede estal Personalizar.                                    | olecer sus atajos de teclado preferidos. Para obtener más información, consulte la sección                                                                                                    |
|          | 00                                                                            | Permite elegir un modo de color preferido de la lista de <b>Modos predefinidos</b> .                                                                                                    |
|          | Modos predefinidos                                                            |                                                                                                    |
|          | $\rightarrow$                                                                 | Permite elegir una fuente de entrada de la lista de señales de vídeo que pueden estar                                                                                                    |
|          | Fuente entrada                                                                | conectadas al monitor.                                                                                                    |
|          |                                                                               | Para elegir un modo de visualización preferido para el juego o desactivar AlienVision.<br><b>AlienVision</b> .                                                                                                    |
|          | AlienVision                                                                   |                                                                                                    |
|          | Brillo/Contraste                                                              | Permite acceder a los controles deslizantes de ajuste de brillo y contraste.                                                                                                    |
|          | $\odot$                                                                       | Para acceder al control deslizante de ajuste de <b>Estabil. oscur.</b> .                                                                                                    |
|          | Estabil. oscur.                                                               |                                                                                                    |
| 3        | X                                                                             | Utilice este botón para regresar al menú principal o <b>salir</b> del menú OSD.                                                                                                    |
|          | Salir                                                                         |                                                                                                    |

Cuando el Iniciador de menús está activado, la barra de estado del menú OSD aparece en la parte superior en el centro de la pantalla, mostrando la configuración actual de algunas funciones de dicho menú.

| RESOLUCIÓN TASA ACT. MODOS PREDEFINIDOS SMART HDR TIEMPO DE RESPUESTA ESTABIL. OSCUR. | RESOLUCIÓN  |
|---------------------------------------------------------------------------------------|-------------|
| 2560 x 1440 60 Hz ESTÁNDAR ESCRITORIO RÁPIDO 0                                        | 2560 x 1440 |

Figure 38. Barra de estado del menú OSD

### Utilizar el menú en pantalla (OSD)

### Acceder al sistema de menús

Después de cambiar la configuración, presione el botón del joystick para guardar los cambios antes de pasar a otro menú o salir del menú OSD.

(i) NOTA: Para salir de la opción de menú actual y volver al menú anterior, mueva el botón del joystick hacia la izquierda.

#### Table 24. Descripciones del menú OSD.

| lcono | Menú y submenús                         | Descripción                                                                                              |                               |
|-------|-----------------------------------------|----------------------------------------------------------------------------------------------------|-------------------------------|
| Ê     | Juegos                                  | Utilice este menú para personalizar su experiencia de juego visual.                                      |                               |
|       | Allenware 27 Gamling Monitor - AW2725DM |                                                                                                    |                               |
|       |                                         |                                                                                                    |                               |
|       |                                         | 🔆 Brillo/Contraste Modo mejora juego > Apagado                                                           |                               |
|       |                                         | Fuente entrada     Tiempo de respuesta     A     Rápido                                                  |                               |
|       |                                         | 🖵 Pantalla Estabil. oscur. > 0                                                                           |                               |
|       |                                         | PIP/PBP Modo consola      Apagado                                                                        |                               |
|       |                                         | <b>⊡ Menú</b> AlienVision > Apagado                                                                      |                               |
|       |                                         | 🕸 Personalizar Hue                                                                                       |                               |
|       |                                         | If Otros     Saturación                                                                                  |                               |
|       |                                         | Was monadon nest, juego                                                                                  |                               |
|       |                                         | <ul> <li>&lt; &gt; &gt;</li> <li></li></ul> <li> </li>                                                   |                               |
|       | Modos predefinidos                      | Permite elegir un modo de color predefinido o crear sus propios mo                                       | dos de color.                 |
|       |                                         |                                                                                                    |                               |
|       |                                         | Monitor para juegos Alienware 27 - AW2725DM                                                              |                               |
|       |                                         | C3 Juegos Modos predefinidos  √Estándar                                                                  |                               |
|       |                                         | 🔆 Brillo/Contraste Modo mejora juego FPS                                                                 |                               |
|       |                                         | Fuente entrada Tiempo de respuesta MOBA/RTS      Destella                                                |                               |
|       |                                         | L Pantala Estabil, oscur, RPG                                                                            |                               |
|       |                                         | E Menú AlienVísion Juego 1                                                                               | >                             |
|       |                                         |                                                                                                    | · · ·                         |
|       |                                         | Otros Saturación Juego 3                                                                                 | > ·                           |
|       |                                         | Más información     Rest. juego     Cálido                                                               |                               |
|       |                                         |                                                                                                    |                               |
|       |                                         |                                                                                                    |                               |
|       |                                         | Estándar: Carga la configuración de color predeterminada del modo predetinido predeterminado             | monitor. Se trata del         |
|       |                                         | FPS: carga la configuración de color ideal para juegos de dispa                                          | ros en primera                |
|       |                                         | persona (FPS).                                                                                           |                               |
|       |                                         | • MOBA/RTS: carga ajustes de color ideales para juegos "Multiju                                          | ıgador de campo de            |
|       |                                         | batalla en línea" (MOBA, Multiplayer Online Battle Arena) y "Es<br>real" (RTS, Real-Time Strategy).      | trategia en tiempo            |
|       |                                         | • <b>RPG:</b> carga la configuración de color ideal para aplicaciones de (RPG).                          | juego de roles                |
|       |                                         | • Deporte: carga la configuración de color ideal para juegos de c                                        | leportes.                     |
|       |                                         | Juego 1/Juego 2/Juego 3: permite personalizar la configurac                                              | ión de <b>Tiempo de</b>       |
|       |                                         | respuesta, Ganancia, Desplazamiento, Hue, Saturación y Esta<br>necesidades de juego.                     | <b>bil. oscur.</b> y para sus |
|       |                                         | Cálido: presenta colores a temperaturas de color más baias. La r                                         | pantalla tiene un             |
|       |                                         | aspecto más cálido con un matiz rojizo y amarillento.                                                    |                               |
|       |                                         | • <b>Frío:</b> presenta colores a temperaturas de color más altas. La pan más frío con un matiz azulado. | talla tiene un aspecto        |
|       |                                         | • <b>sRGB:</b> Carga la configuración de color ideal para sRGB.                                          |                               |

| lcono | Menú y submenús     | Descripción                                                                                                    |  |  |
|-------|---------------------|----------------------------------------------------------------------------------------------------|--|--|
| £3    | Modos predefinidos  | <ul> <li>Color personal.: permite ajustar la configuración de color manualmente. Use el botón del joystick para ajustar los valores Ganancia, Desplazamiento, Hue y Saturación para crear sus propios modos de color predefinidos.</li> <li>NOTA: Esta función está deshabilitada cuando la opción Modo consola está activada.</li> <li>NOTA: Esta función está deshabilitada cuando la opción Smart HDR está activada y se muestra contenido HDR</li> </ul> |  |  |
|       | Modo meiora iuego   | La función ofrece tres funciones para mejorar su experiencia de juego.                                                                                                    |  |  |
|       |                     |                                                                                                    |  |  |
|       |                     | Allenware 27 Gaming Monitor - AW2725DM                                                                                                    |  |  |
|       |                     | 🙈 Juegos Modos predefinidos                                                                                                    |  |  |
|       |                     | -9: Brillo/Contraste Modo mejora juego I✓ Apagado                                                                                                    |  |  |
|       |                     | Pantalia Estabil, oscur. Fotogramas                                                                                                    |  |  |
|       |                     | PIP/PBP Modo consola Alineac, pantalia                                                                                                    |  |  |
|       |                     | 🗐 Menú AllenVision                                                                                                    |  |  |
|       |                     | 🚯 Personalizar Hue                                                                                                    |  |  |
|       |                     | Otros Saturación                                                                                                    |  |  |
|       |                     | Wies municular                                                                                                    |  |  |
|       |                     | v v                                                                                                    |  |  |
|       |                     | • Anagado: permite deshabilitar las funciones de Modo mejora juego                                                                                                    |  |  |
|       |                     | <ul> <li>Temporizador: permite deshabilitar o babilitar el temporizador en la esquina superior.</li> </ul>                                                                                                    |  |  |
|       |                     | <ul> <li>izquierda de la pantalla. El temporizador muestra el tiempo transcurrido desde que comienza el juego. Seleccione una opción de la lista de intervalos de tiempo para mantenerlo al tanto del tiempo restante.</li> <li>Fotogramas: permite mostrar los fotogramas actuales por segundo cuando ejecute los iuegos. Cuanto mayor sea la velocidad más suave aparecerá el movimiento.</li> </ul>                                                       |  |  |
|       |                     | <ul> <li>Alineac. pantalla: ayuda a garantizar la alineación perfecta de los contenidos de<br/>vídeo de varias pantallas. Presione de nuevo el botón del joystick para salir del modo<br/>Alineac. pantalla.</li> </ul>                                                                                                    |  |  |
|       | Tiempo de respuesta | Permite establecer el tiempo de respuesta en <b>Rápido</b> , <b>Superrápido</b> o <b>Extrema</b> .                                                                                                    |  |  |
|       | Estabil. oscur.     | a función mejora la visibilidad en escenarios de juego oscuros. Cuanto más alto sea el<br>or (entre 0 y 3), mayor será la visibilidad en el área oscura de la imagen de la pantalla.                                                                                                    |  |  |
|       |                     |                                                                                                    |  |  |
|       |                     | CS Juegos Modos predefinidos                                                                                                    |  |  |
|       |                     | En Fuente entrada     Tiempo de respuesta                                                                                                    |  |  |
|       |                     | 🖵 Pantalla Estabil, oscur.                                                                                                    |  |  |
|       |                     | PIP/PBP Modo consola                                                                                                    |  |  |
|       |                     | E Menú AlienVísion                                                                                                    |  |  |
|       |                     | 33 Personalizar Hue                                                                                                    |  |  |
|       |                     | Erj Otros saturacion 0<br>() Más información Pest, juego                                                                                                    |  |  |
|       |                     | < Satir                                                                                                    |  |  |
|       |                     | (j) NOTA: Esta función está deshabilitada cuando la opción Smart HDR está activada y                                                                                                    |  |  |
|       |                     | se muestra contenido HDR.                                                                                                    |  |  |

| lcono | Menú y submenús | Descripción                                                                                                    |
|-------|-----------------|----------------------------------------------------------------------------------------------------|
| £3    | Modo consola    | Permite ajustar la opción <b>Modo consola</b> en <b>Encendido/Apagado</b> , <b>Color</b> , <b>Gamma</b> o<br><b>Mapa de tonos de origen</b> . La activación de esta función ofrece la mejor experiencia de<br>juego cuando se juega a juegos de consola. |
|       |                 | <ul> <li>Encendido/Apagado: Seleccione Encendido o Apagado para habilitar o deshabilitar<br/>las funciones en Modo consola.</li> </ul>                                                                                                    |
|       |                 | <ul> <li>Color: permite ajustar manualmente el valor de RGB de 0 a 100. De forma predeterminada, el valor de RGB se establece en 100.</li> </ul>                                                                                                    |
|       |                 | • <b>Gamma:</b> permite ajustar manualmente <b>Gamma</b> de 1,8 a 2,6. De forma predeterminada, <b>Gamma</b> se establece en 2,2.                                                                                                    |
|       |                 | • <b>Mapa de tonos de origen:</b> seleccione esta opción para permitir que el contenido<br>HDR sea asignado por tonos por el dispositivo de origen.                                                                                                    |
|       |                 | (i) NOTA: Modo consola Es solamente para HDMI. Los modos predefinidos no están disponibles cuando la opción Modo consola está establecida en "Activado".                                                                                                 |
|       |                 | (i) NOTA: La opción Color/Gamma está deshabilitada cuando la opción Smart HDR está activada y se muestra contenido HDR.                                                                                                    |
|       |                 | (i) NOTA: Mapa de tonos de origen Está deshabilitada cuando la opción está activada y se muestra contenido HDR.                                                                                                    |
|       | AlienVision     | <b>AlienVision</b> ofrece varios modos de visualización para escenarios de juego. Puede recorrer las opciones para ver la vista previa. De forma predeterminada, <b>ALIENVISION</b> es <b>Apagado</b> .                                                  |
|       |                 | Alienware 27 Gaming Monitor - AW2725DM                                                                                                    |
|       |                 | C3         Juegos         Modos predefinidos           *6         PallorContraste         Modos predefinidos                                                                                                    |
|       |                 | El Fuente entrada     Tiempo de respuesta                                                                                                    |
|       |                 | Pantalia Establi. oscur,      Pip/PBP Modo concela                                                                                                    |
|       |                 | E Menú AllenVision  ,✓ Apagado                                                                                                    |
|       |                 | Personalizar Hue Vision 1                                                                                                    |
|       |                 | Otros Saturación Vision 2     Más información Rest. juego Vísion 3                                                                                                    |
|       |                 | < Salir<br><                                                                                                    |
|       |                 | <ol> <li>NOTA: Hay más opciones de AlienVision disponibles en el uso de Alienware<br/>Command Center (AWCC).</li> </ol>                                                                                                    |
|       | Hue             | Esta función puede cambiar el color de la imagen de vídeo a verde o púrpura. Esto se<br>utiliza para ajustar el color del tono de piel que desee.                                                                                                    |
|       |                 | Utilice el botón del joystick para ajustar el nivel de matiz de 0 a 100.                                                                                                    |
|       |                 | Los niveles más altos aumentan el tono verde de la imagen de vídeo, mientras que los<br>niveles más bajos aumentan el tono púrpura de la imagen de vídeo.                                                                                                |
|       |                 | (i) NOTA: Esta función está disponible cuando se selecciona el modo predefinido FPS, MOBA/RTS, Deporte o RPG.                                                                                                    |
|       | Saturación      | Esta función permite ajustar la saturación de color de la imagen de vídeo.                                                                                                    |
|       |                 | Utilice el botón del joystick para ajustar el nivel de saturación de 0 a 100.                                                                                                    |
|       |                 | Los niveles más altos aumentan la apariencia colorida de la imagen de vídeo, mientras que<br>los niveles más bajos aumentan la apariencia monocromo de la imagen de vídeo.                                                                               |
|       |                 | (i) NOTA: Esta función está disponible cuando se selecciona el modo predefinido FPS,<br>MOBA/RTS, Deporte o RPG.                                                                                                    |
|       | Rest. juego     | Permite restablecer los valores predeterminados de fábrica de toda la configuración del menú <b>Juegos</b>                                                                                                    |

| lcono       | Menú y submenús      | Descripción                                                                                                    |  |
|-------------|----------------------|----------------------------------------------------------------------------------------------------|--|
| <b>.☆</b> . | Brillo/Contraste     | Utilice este menú para activar el ajuste Brillo/Contraste.                                                                                                    |  |
|             | Brillo               | <ul> <li>Brillo permite ajustar la luminancia de la retroiluminación.</li> <li>Mueva el botón del joystick para ajustar el nivel de brillo (de 0 a 100).</li> <li>(i) NOTA: El ajuste manual de la opción Brillo está deshabilitado cuando la opción Smart HDR está activada y se muestra contenido HDR.</li> </ul>                                                                                                    |  |
|             | Contraste            | <ul> <li>Ajuste primero la opción Brillo y después ajuste la opción Contraste solamente si son necesarios más ajustes.</li> <li>Mueva el botón del joystick para ajustar el nivel de contraste (de 0 a 100).</li> <li>La función Contraste le permite ajustar el grado de diferencia entre la oscuridad y la claridad en la pantalla del monitor.</li> <li>(i) NOTA: El ajuste manual de la opción Contraste está deshabilitado cuando la opción Smart HDR está activada y se muestra contenido HDR.</li> </ul> |  |
| Ð           | Fuente entrada       | Utilice el menú de fuente entrada para seleccionar entre las señales de vídeo diferentes<br>que se pueden conectar al monitor.                                                                                                    |  |
|             | DP                   | Seleccione la entrada <b>DP</b> cuando esté utilizando el conector DisplayPort (DP). Presione el botón del joystick para confirmar la selección.                                                                                                    |  |
|             | HDMI 1<br>HDMI 2     | Seleccione la entrada <b>HDMI 1</b> o <b>HDMI 2</b> cuando utilice el conector HDMI. Presione el botón del joystick para confirmar la selección.                                                                                                    |  |
|             | Selección automática | Esta opción busca automáticamente fuentes de entrada disponibles. Presione el bot<br>joystick para confirmar la selección.                                                                                                    |  |

| lcono        | Menú y submenús       | Descripción                                                                                                    |  |
|--------------|-----------------------|----------------------------------------------------------------------------------------------------|--|
| <del>-</del> | Opciones para DP/HDMI | Permite establecer esta función en:                                                                                                    |  |
|              |                       | • <b>Mensaje para varias entradas:</b> siempre muestra el mensaje "Cambiar a entrada de vídeo HDMI" para que pueda elegir si desea cambiar o no. |  |
|              |                       | • <b>Cambiar siempre:</b> siempre cambia a la entrada de vídeo DP/HDMI (sin preguntar) cuando el cable DisplayPort o HDMI está conectado.        |  |
|              |                       | • <b>Apagado:</b> nunca cambia automáticamente a la entrada de vídeo DP/HDMI cuando el cable DisplayPort o HDMI está conectado.                  |  |
|              |                       | Presione el botón del joystick para confirmar la selección.                                                                                      |  |
|              |                       | (i) NOTA: Esta función está deshabilitada cuando la opción Selección automática está establecida en Apagado.                                     |  |
|              | Rest. fte. Entrada    | Permite restablecer los valores predeterminados de fábrica de toda la configuración del menú <b>Fuente entrada</b> .                             |  |
|              | Pantalla              | Utilice el menú Pantalla para ajustar las imágenes.                                                                                              |  |
| <b>—</b>     |                       | Allenware 27 Gaming Monitor - AW2725DM                                                                                                    |  |
|              |                       |                                                                                                    |  |
|              |                       | ÷ <b>ķ⊱ Brillo/Contraste</b> Formato color entrada > RGB                                                                                         |  |
|              |                       | Fuente entrada         Nitidez         50                                                                                                    |  |
|              |                       | 🖵 Pantalla HDR inteligente > Escritorio                                                                                                    |  |
|              |                       | PIP/PBP     Restablecer pantalla                                                                                                    |  |
|              |                       | E Menú                                                                                                    |  |
|              |                       | aya resonaizar                                                                                                    |  |
|              |                       | III Unos                                                                                                    |  |
|              |                       |                                                                                                    |  |
|              |                       |                                                                                                    |  |
|              | Relación de aspecto   | Permite ajustar la relación de la imagen con los valores 16:9, Camb. tamaño aut. o 4:3.                                                          |  |
|              | •                     | (i) NOTA: Esta función está deshabilitada cuando la opción PIP/PBP está activada.                                                                |  |
|              | Formato color entrada | Le permite establecer el modo de entrada de vídeo en:                                                                                            |  |
|              |                       | • <b>RGB:</b> Seleccione esta opción si el monitor está conectado a un equipo o un                                                               |  |
|              |                       | reproductor multimedia que admita salida RGB.                                                                                                    |  |
|              |                       | • <b>YCbCr:</b> Seleccione esta opción si el reproductor multimedia solo admite la salida YCbCr.                                                 |  |
|              |                       | Alienwars 27 Gaming Monitor - AW2728DM                                                                                                    |  |
|              |                       | 🔊 Juegos Relación de aspecto                                                                                                    |  |
|              |                       | ÷Š; Brillo/Contraste Formato color entrada  √RGB                                                                                                 |  |
|              |                       | 된 Fuente entrada Nitúdez YCbCr                                                                                                    |  |
|              |                       | Pantala HDR inteligente                                                                                                    |  |
|              |                       |                                                                                                    |  |
|              |                       | 138 Personalizar                                                                                                    |  |
|              |                       | II Otros                                                                                                    |  |
|              |                       | ① Más información                                                                                                    |  |
|              |                       |                                                                                                    |  |
|              |                       |                                                                                                    |  |
|              | Nitidez               | Esta función puede hacer que la imagen parezca más intensa o más suave. Mueva el botón                                                           |  |
|              |                       | del joystick para ajustar el nivel de nitidez de 0 a 100.                                                                                        |  |

| lcono | Menú y submenús      | Descripción                                                                                                    |  |  |  |
|-------|----------------------|----------------------------------------------------------------------------------------------------|--|--|--|
| Ţ     | Smart HDR            | La función <b>Smart HDR</b> (Intervalo dinámico alto) mejora la salida de visualización ajustando de forma óptima el contraste y las gamas de color y luminosidad para asemejarse a imágenes reales.                                                                                                    |  |  |  |
|       |                      | Alienware 27 Gaming Monitor - AW2725DM                                                                                                    |  |  |  |
|       |                      | C3         Juegos         Relación de aspecto                                                                                                    |  |  |  |
|       |                      | -∲e, Birllo/Contraste Formato color entrada                                                                                                    |  |  |  |
|       |                      | 🖵 Pantalla Smart HDR 🛛 🗸 Escritorio                                                                                                    |  |  |  |
|       |                      | PIP/PBP     Restablecer pantalla     Pelcula HDR                                                                                                    |  |  |  |
|       |                      | El Menu Bocgoroson                                                                                                    |  |  |  |
|       |                      | DisplayHDR 400                                                                                                    |  |  |  |
|       |                      | Más información     Apaggado Ø                                                                                                    |  |  |  |
|       |                      | <ul> <li>&lt; &lt; &gt;</li> <li></li></ul> <li> </li>                                                                                                    |  |  |  |
|       |                      | • Escritorio: opción adecuada para utilizar el monitor con un equipo de sobremesa.                                                                                                    |  |  |  |
|       |                      | • <b>Película HDR:</b> opción adecuada para la reproducción de contenidos de vídeo HDR.                                                                                                    |  |  |  |
|       |                      | • <b>Juegos HDR:</b> opción adecuada para jugar a juegos compatibles con HDR. Muestra escenas más realistas y hace que la experiencia de juego sea envolvente y entretenida.                                                                                                    |  |  |  |
|       |                      | HDR personalizado: permite crear su propio modo HDR ajustando la configuración de Contraste, Hue y Saturación.                                                                                                    |  |  |  |
|       |                      | <ul> <li>DisplayHDR 400: Cumple con el estándar DisplayHDR True Black y admite un brillo<br/>máximo de 400 cd/m<sup>2</sup>.</li> </ul>                                                                                                    |  |  |  |
|       |                      | <ul> <li>Apagado 2 : deshabilite Smart HDR seleccionando Apagado.</li> <li>NOTA: Cuando se activa o desactiva la opción Smart HDR, se espera una pantalla<br/>en blanco (durante 5 segundos aproximadamente). Se trata de un comportamiento<br/>normal cuando el monitor cambia el modo de visualización. No apague o encienda el<br/>monitor.</li> </ul> |  |  |  |
|       |                      | (i) NOTA: Cuando el monitor está procesando contenido HDR, las opciones Modos predefinidos, Estabil. oscur., Brillo y Contraste están deshabilitadas.                                                                                                    |  |  |  |
|       |                      | (j) NOTA: La función está deshabilitada cuando la opción PIP/PBP está activada.                                                                                                    |  |  |  |
|       | Restablecer pantalla | Permite restablecer los valores predeterminados de fábrica de toda la configuración del menú <b>Pantalla</b>                                                                                                    |  |  |  |
|       | PIP/PBP              | Esta función trae una ventana que muestra imágenes de otra fuente de entrada.                                                                                                    |  |  |  |
|       |                      | Allenware 27 Gamling Monitor - AW2728DM                                                                                                    |  |  |  |
|       |                      | 🗯 Juegos Modo PIP/PBP > Apagado                                                                                                    |  |  |  |
|       |                      | · 6: Brillov/Contraste                                                                                                    |  |  |  |
|       |                      | 📮                                                                                                    |  |  |  |
|       |                      |                                                                                                    |  |  |  |
|       |                      | <ul> <li>目 Menú</li> <li>袋: Personalizar</li> </ul>                                                                                                    |  |  |  |
|       |                      | E Otros                                                                                                    |  |  |  |
|       |                      | ① Más información                                                                                                    |  |  |  |
|       |                      |                                                                                                    |  |  |  |
|       |                      | (i) NOTA: En modo PBP, las imágenes se muestran en el centro de las ventanas divididas.                                                                                                    |  |  |  |

| lcono | Menú y submenús        | Descripción                                                                                                    |  |  |  |  |  |
|-------|------------------------|----------------------------------------------------------------------------------------------------|--|--|--|--|--|
|       | Modo PIP/PBP           | Permite elegir un modo PBP o PIP de la lista de preajustes, que ofrece diferentes tamaños<br>y posiciones de la ventana secundaria. Las opciones se muestran en formato gráfico, lo<br>que permite comprender rápidamente las distintas configuraciones de diseño. Presione el<br>botón del joystick para confirmar la selección. |  |  |  |  |  |
|       |                        | De forma predeterminada, Modo PIP/PBP se establece en Apagado.                                                                                                    |  |  |  |  |  |
|       |                        | Alienware 27 Gaming Monitor - AW2728DM                                                                                                    |  |  |  |  |  |
|       |                        | A Juegos Modo PIP/PBP  √Apagado                                                                                                    |  |  |  |  |  |
|       |                        | -ÿć: Brillo/Contraste                                                                                                    |  |  |  |  |  |
|       |                        | E   Fuente entrada     C   75% - 25%                                                                                                    |  |  |  |  |  |
|       |                        | ♀         Pantalla         □         25% - 75%                                                                                                    |  |  |  |  |  |
|       |                        | □ PIP/PBP □ 67% - 33%                                                                                                    |  |  |  |  |  |
|       |                        | E Menú O 33% - 67%                                                                                                    |  |  |  |  |  |
|       |                        | 80: Personalizar                                                                                                    |  |  |  |  |  |
|       |                        | IF Otros                                                                                                    |  |  |  |  |  |
|       |                        | v musimismiseisen ∎ v < salir                                                                                                    |  |  |  |  |  |
|       |                        |                                                                                                    |  |  |  |  |  |
|       |                        | Allenware 27 Geming Monitor - AW2728DM                                                                                                    |  |  |  |  |  |
|       |                        | ළධ Juegos Modo PIP/PBP ^                                                                                                    |  |  |  |  |  |
|       |                        | ive Brillo/Contraste                                                                                                    |  |  |  |  |  |
|       |                        |                                                                                                    |  |  |  |  |  |
|       |                        |                                                                                                    |  |  |  |  |  |
|       |                        |                                                                                                    |  |  |  |  |  |
|       |                        | 3 Personalizar                                                                                                    |  |  |  |  |  |
|       |                        | 団 Otros                                                                                                    |  |  |  |  |  |
|       |                        | ① Más información                                                                                                    |  |  |  |  |  |
|       |                        | < Salir                                                                                                    |  |  |  |  |  |
|       |                        |                                                                                                    |  |  |  |  |  |
|       | PIP/PBP (Secundario)   | Seleccione entre las diferentes señales de vídeo que se pueden conectar a su monitor er<br>la ventana secundaria PIP/PBP. Presione el botón del joystick para confirmar la selección                                                                                                    |  |  |  |  |  |
|       |                        | <b>OTA:</b> Esta función solamente está disponible cuando la opción <b>Modo PIP/PBP</b> está abilitada.                                                                                                    |  |  |  |  |  |
|       | Intercambiar vídeo     | Seleccione esta opción para intercambiar vídeos entre la ventana principal y la ventana secundaria en el modo PIP/PBP.                                                                                                    |  |  |  |  |  |
|       |                        | (i) NOTA: Esta función solamente está disponible cuando la opción Modo PIP/PBP está habilitada.                                                                                                    |  |  |  |  |  |
|       | Contraste (Secundario) | Seleccione esta opción para ajustar el nivel de contraste de la imagen en <b>Modo PIP/PBP</b> .                                                                                                    |  |  |  |  |  |
|       |                        | Mueva el botón del joystick para ajustar el nivel de contraste de 0 a 100.                                                                                                    |  |  |  |  |  |
|       |                        | (i) NOTA: Esta función solamente está disponible cuando la opción Modo PIP/PBP está habilitada.                                                                                                    |  |  |  |  |  |
|       |                        | (j) NOTA: Esta función está deshabilitada cuando la opción Smart HDR está activada y se muestra contenido HDR.                                                                                                    |  |  |  |  |  |

| lcono | Menú y submenús  | Descripción                                                                                                    |  |  |  |
|-------|------------------|----------------------------------------------------------------------------------------------------|--|--|--|
|       | Menú             | Seleccione esta opción para ajustar la configuración del menú OSD como, por ejemplo,<br>los idiomas de dicho menú, la cantidad de tiempo que el menú permanece en pantalla,<br>etc. |  |  |  |
|       |                  | Allenware 27 Gaming Monitor - AW2725DM                                                                                                    |  |  |  |
|       |                  | <b>&amp; Juegos</b> Idioma → Español                                                                                                    |  |  |  |
|       |                  | ÷¥c Brillo/Contraste Transparencia > 20                                                                                                    |  |  |  |
|       |                  | Pantala Bloquear > Deshabilitado                                                                                                    |  |  |  |
|       |                  | PIP/PBP Restablecer menú                                                                                                    |  |  |  |
|       |                  | E Menú                                                                                                    |  |  |  |
|       |                  | (2) Personalizar                                                                                                    |  |  |  |
|       |                  | E Otros                                                                                                    |  |  |  |
|       |                  |                                                                                                    |  |  |  |
|       |                  |                                                                                                    |  |  |  |
|       | Idioma           | Establezca el idioma de visualización del menú OSD en uno de los ocho idiomas:                                                                                                    |  |  |  |
|       |                  | • Enalish                                                                                                    |  |  |  |
|       |                  | • Español                                                                                                    |  |  |  |
|       |                  | • Français                                                                                                    |  |  |  |
|       |                  | • Deutsch                                                                                                    |  |  |  |
|       |                  | Português (Brasil)                                                                                                    |  |  |  |
|       |                  | • Русский                                                                                                    |  |  |  |
|       |                  | • 简体中文                                                                                                    |  |  |  |
|       |                  | <ul> <li>● 日本語</li> </ul>                                                                                                    |  |  |  |
|       | Transparencia    | Seleccione esta opción para cambiar la transparencia de los menús moviendo el botón d joystick (de 0 a 100).                                                                        |  |  |  |
|       | Temporizador     | Permite establecer el tiempo que OSD permanece activo después de presionar un botón por última vez.                                                                                 |  |  |  |
|       |                  | Mueva el botón del joystick para ajustar el control deslizante en incrementos de 1 segundo, de 5 a 60 segundos.                                                                     |  |  |  |
|       | Bloquear         | Seleccione esta opción para bloquear los botones de control del monitor para prevenir el acceso al menú OSD y/o el botón de encendido.                                              |  |  |  |
|       |                  | • Botones Menú: La configuración del menú OSD está bloqueada y no es accesible.                                                                                                    |  |  |  |
|       |                  | • Botón de encendido: el botón de encendido está bloqueado.                                                                                                    |  |  |  |
|       |                  | • Botones Menú + Encendido: la configuración del menú OSD no es accesible y el                                                                                                    |  |  |  |
|       |                  | botón de encendido se bloquea.                                                                                                    |  |  |  |
|       |                  | Deshabilitado: permite deshabilitar la función de bloqueo.                                                                                                    |  |  |  |
|       | Kestablecer menù | Permite restablecer los valores predeterminados de fabrica de toda la configuración que se encuentra en <b>Menú</b> .                                                               |  |  |  |

| lcono | Menú y submenús          | Descripción                                                                                                    |  |  |  |  |  |
|-------|--------------------------|----------------------------------------------------------------------------------------------------|--|--|--|--|--|
| 0A0   | Personalizar             | Allenwars 27 Gaming Monitor - AW2728DM                                                                                                    |  |  |  |  |  |
| ф     |                          | 23 Juegos Guia de ataio de teclado Seleccionar √                                                                                                    |  |  |  |  |  |
|       |                          | Reilo/Contraste         Atajo de teclado 1         >         Modos predefinidos                                                                           |  |  |  |  |  |
|       |                          | Fuente entrada         Atajo de teclado 2         > Estabil. oscur.                                                                                       |  |  |  |  |  |
|       |                          | Pantalla         Atajo de teclado 3         > AlienVision                                                                                                 |  |  |  |  |  |
|       |                          | PIP/PBP         Atajo de teclado 4         > Brillo/Contraste                                                                                             |  |  |  |  |  |
|       |                          | ■ Menú Atajo de teclado 5 > Fuente entrada                                                                                                    |  |  |  |  |  |
|       |                          |                                                                                                    |  |  |  |  |  |
|       |                          | Otros     Batán directo 1      Iniciador de menús                                                                                                    |  |  |  |  |  |
|       |                          |                                                                                                    |  |  |  |  |  |
|       |                          |                                                                                                    |  |  |  |  |  |
|       | Guía de atajo de teclado | Seleccione esta opción para acceder a <b>Guía de atajo de teclado</b> .                                                                                   |  |  |  |  |  |
|       | Atajo de teclado 1       | Permite elegir una función de la lista proporcionada y establecerla como atajo de teclado.<br>Presione el botón del joystick para confirmar la selección. |  |  |  |  |  |
|       | Atolo do toolo do 2      | • Modos predefinidos                                                                                                    |  |  |  |  |  |
|       | Atajo de teciado 2       | Modo mejora juego                                                                                                    |  |  |  |  |  |
|       |                          | Estabil. oscur.                                                                                                    |  |  |  |  |  |
|       | Atajo de teclado 3       | AlienVision                                                                                                    |  |  |  |  |  |
|       |                          | Brillo/Contraste                                                                                                    |  |  |  |  |  |
|       |                          | Fuente entrada                                                                                                    |  |  |  |  |  |
|       | Atajo de teclado 4       | Relación de aspecto                                                                                                    |  |  |  |  |  |
|       |                          | Smart HDR                                                                                                    |  |  |  |  |  |
|       | Atajo de teclado 5       | Información Pantalla                                                                                                    |  |  |  |  |  |
|       | Modo PIP/PBP             |                                                                                                    |  |  |  |  |  |
|       |                          | Intercambiar vídeo                                                                                                    |  |  |  |  |  |
|       | Guía de botón directo    | Permite activar o desactivar la función <b>Botón directo</b> .                                                                                            |  |  |  |  |  |
|       | Botón directo 1          | Permite elegir una función de la lista proporcionada y establecerla como botón directo.                                                                   |  |  |  |  |  |
|       |                          | Presione el boton del joystick para confirmar la selección.                                                                                               |  |  |  |  |  |
|       |                          | Apagado                                                                                                    |  |  |  |  |  |
|       |                          | • Iniciador de menús                                                                                                    |  |  |  |  |  |
|       | Botón directo 2          | • Vision I                                                                                                    |  |  |  |  |  |
|       |                          | • Vision 2                                                                                                    |  |  |  |  |  |
|       |                          | • Vision 3                                                                                                    |  |  |  |  |  |
|       |                          | Modos predetinidos                                                                                                    |  |  |  |  |  |
|       | Botón directo 3          | • Modo mejora juego                                                                                                    |  |  |  |  |  |
|       |                          | • Estabil. oscur.                                                                                                    |  |  |  |  |  |
|       |                          | • Brillo                                                                                                    |  |  |  |  |  |
|       |                          | • Contraste                                                                                                    |  |  |  |  |  |
|       |                          | Fuente entrada                                                                                                    |  |  |  |  |  |
|       | Botón directo 4          | Relación de aspecto                                                                                                    |  |  |  |  |  |
|       |                          | • Smart HDR                                                                                                    |  |  |  |  |  |
|       |                          | Modo PIP/PBP                                                                                                    |  |  |  |  |  |
|       |                          | Intercambiar video                                                                                                    |  |  |  |  |  |
|       | LED de alimentación      | Le permite establecer el indicador LED de alimentación para ahorrar energía.                                                                              |  |  |  |  |  |
|       |                          | Encendido en modo encend.                                                                                                    |  |  |  |  |  |
|       |                          | Apagado en modo encend.                                                                                                    |  |  |  |  |  |
|       |                          | Apag. en modo enc./espera                                                                                                    |  |  |  |  |  |

| lcono | Menú y submenús       | Descripción                                                                                                    |  |  |  |  |  |
|-------|-----------------------|----------------------------------------------------------------------------------------------------|--|--|--|--|--|
| 8\$8  | Carga USB             | Permite habilitar o deshabilitar la función <b>Carga USB</b> durante el modo de espera del monitor.                                                                                                    |  |  |  |  |  |
|       |                       | Allerware 27 Gaming Monitor - AW2728DM                                                                                                    |  |  |  |  |  |
|       |                       | 🛱 Juegos 🔺                                                                                                    |  |  |  |  |  |
|       |                       | 🔆 Brillov/Contraste Botón directo 3 ∨                                                                                                    |  |  |  |  |  |
|       |                       | Pantalla Carga mediante USB Encendido en modo espera                                                                                                    |  |  |  |  |  |
|       |                       | PIP/PBP Activación rápida 🗸 Apagado en modo espera 💋                                                                                                    |  |  |  |  |  |
|       |                       | E Menú Restab, valores pers,      Personalizar                                                                                                    |  |  |  |  |  |
|       |                       | 证 Otros                                                                                                    |  |  |  |  |  |
|       |                       | Mas información                                                                                                    |  |  |  |  |  |
|       |                       | <ul> <li>&lt; </li> <li></li> <li></li> </ul>                                                                                                    |  |  |  |  |  |
| -     | Activación rápida     | Permite acelerar el tiempo de recuperación desde el modo de espera.                                                                                                    |  |  |  |  |  |
|       | Restab. valores pers. | Permite restablecer los valores predeterminados de fábrica de toda la configuración del menú <b>Personalizar</b> .                                                                                                    |  |  |  |  |  |
| ЦŤ    | Otros                 | Permite cambiar la configuración OSD, como <b>DDC/CI</b> , <b>Autodiagnóstico</b> , etc.                                                                                                    |  |  |  |  |  |
|       |                       | Allenware 27 Gaming Monitor - AW2728DM                                                                                                    |  |  |  |  |  |
|       |                       | β Juegos DDC/CI → Encendido                                                                                                    |  |  |  |  |  |
|       |                       | - Section Condicionamiento LCD > Apagado                                                                                                    |  |  |  |  |  |
|       |                       | 📮 Pantalla Restablecer otros                                                                                                    |  |  |  |  |  |
|       |                       | E Menú                                                                                                    |  |  |  |  |  |
|       |                       | Q: Personalizar                                                                                                    |  |  |  |  |  |
|       |                       | 🔟 Otros<br>() Más información                                                                                                    |  |  |  |  |  |
|       |                       | Salir                                                                                                    |  |  |  |  |  |
|       |                       |                                                                                                    |  |  |  |  |  |
|       |                       | visualización/Interfaz de comandos) permite ajustar la configuración del monitor<br>utilizando el software de su PC. Seleccione <b>Apagado</b> para desactivar esta función.                                                                          |  |  |  |  |  |
|       |                       | labilite esta función para disfrutar de una mejor experiencia de usuario y un rendimient<br>optimo del monitor.                                                                                                    |  |  |  |  |  |
|       |                       | Allenware 27 Gaming Monitor - AW2725DM                                                                                                    |  |  |  |  |  |
|       |                       | Ø3     Juegos     DDC/CI     ↓✓ Encendido       36     Brillo (Countrato     Countrato     Countrato                                                                                                    |  |  |  |  |  |
|       |                       | Contractionamento CCO     Apagado     Torrete entrada     Autodiagnóstico                                                                                                    |  |  |  |  |  |
|       |                       | Pantalla Restablecer otros                                                                                                    |  |  |  |  |  |
|       |                       | E Menú                                                                                                    |  |  |  |  |  |
|       |                       | Q: Personalizar                                                                                                    |  |  |  |  |  |
|       |                       | 🔟 Otros<br>① Mas información                                                                                                    |  |  |  |  |  |
|       |                       | < Salir                                                                                                    |  |  |  |  |  |
|       |                       |                                                                                                    |  |  |  |  |  |
|       | Condicionamiento LCD  | Esta tuncion ayuda a reducir los casos menores de retención de imagen. Dependiendo del grado de retención de imagen, el programa puede tardar cierto tiempo para ejecutarse. Para iniciar <b>Condicionamiento LCD</b> , seleccione <b>Encendido</b> . |  |  |  |  |  |
|       | Autodiagnóstico       | Le permite comprobar si el monitor está funcionando correctamente.                                                                                                    |  |  |  |  |  |
|       | Restablecer otros     | Permite restablecer los valores predefinidos de fábrica de toda la configuración del menú<br><b>Otros</b> .                                                                                                    |  |  |  |  |  |

| lcono      | Menú y submenús      | Descripción                                                                                                    |  |  |  |
|------------|----------------------|----------------------------------------------------------------------------------------------------|--|--|--|
| L†         | Restablecer          | Permite restablecer los valores predeterminados de fábrica de toda la configuración del menú OSD.                                   |  |  |  |
| $\bigcirc$ | Más información      | Seleccione esta opción para Información Pantalla y Monit. Comp. Alienw.                                                             |  |  |  |
| $\cup$     |                      | Allenware 27 Gaming Monitor - AW2725DM                                                                                              |  |  |  |
|            |                      | C3 Juegos Información Pantalla Seleccionar √                                                                                        |  |  |  |
|            |                      | Ś <mark>ć: Brillo/Contraste</mark> Monit. Comp. Alienw. Seleccionar √                                                               |  |  |  |
|            |                      | 표) Fuente entrada                                                                                                    |  |  |  |
|            |                      | 🖵 Pantalia                                                                                                    |  |  |  |
|            |                      | □ РР/РВР                                                                                                    |  |  |  |
|            |                      | 🗐 Menú                                                                                                    |  |  |  |
|            |                      | ĝ Personalizar                                                                                                    |  |  |  |
|            |                      | I Otros                                                                                                    |  |  |  |
|            |                      | Más información     Salir                                                                                                    |  |  |  |
|            |                      |                                                                                                    |  |  |  |
|            | Información Pantalla | Muestra la configuración actual, la versión del firmware y la etiqueta de servicio del monitor.                                     |  |  |  |
|            | Monit. Comp. Alienw. | Para acceder a los materiales de soporte técnico generales del monitor, utilice su teléfono inteligente para escanear el código QR. |  |  |  |

### Mensajes de advertencia OSD

Verá el siguiente mensaje cuando el monitor no admita un modo de resolución determinado:

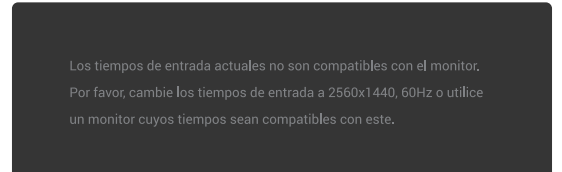

#### Figure 39. Mensaje de advertencia si no se admite un modo de resolución determinado

Esto significa que el monitor no puede sincronizarse con la señal que está recibiendo desde el PC. Consulte la sección Especificaciones del monitor para conocer los intervalos de frecuencia horizontal y vertical que admite este monitor. La resolución recomendada es **2560 x 1440**.

(i) NOTA: El mensaje puede variar ligeramente, dependiendo de la señal de entrada conectada.

Aparecerá el siguiente mensaje antes de que la función **DDC/CI** se deshabilite:

| Νο        |
|-----------|
| · · · · · |

Figure 40. Mensaje de advertencia del DDC/CI

Verá el siguiente mensaje cuando aumente el nivel de **Brillo** por encima del valor de configuración predeterminado de fábrica por primera vez:

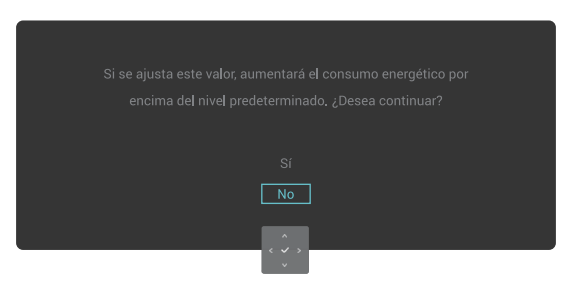

#### Figure 41. Mensaje de advertencia al aumentar el nivel de brillo

(i) NOTA: Si selecciona Sí, el mensaje no aparecerá la próxima vez que cambie la opción Brillo.

Verá el siguiente mensaje cuando establezca Modos predefinidos en FPS, MOBA/RTS o Deporte por primera vez:

| No         |
|------------|
|            |
| C ✓ S<br>↓ |

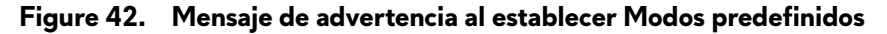

(i) NOTA: Si selecciona No, el nivel de Brillo cambiará al 75 % para estos Modos predefinidos.

Verá el siguiente mensaje cuando cambie la configuración predeterminada de las funciones de ahorro de energía a **Smart HDR** o **Carga USB** por primera vez después del restablecimiento de fábrica:

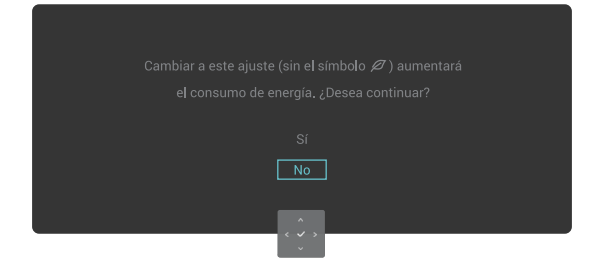

#### Figure 43. Mensaje de advertencia al cambiar la configuración predeterminada

(i) NOTA: Si selecciona Sí para cualquiera de las funciones mencionadas anteriormente, el mensaje no aparecerá la próxima vez que cambie las configuraciones. Cuando realice un restablecimiento de fábrica, el mensaje volverá a aparecer.

Verá el siguiente mensaje cuando el monitor entre en el modo de suspensión:

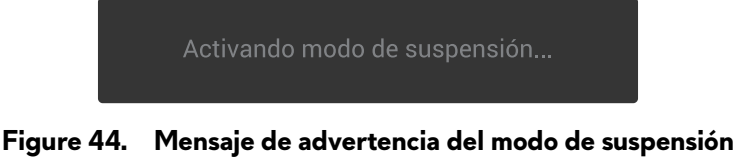

(i) NOTA: El mensaje puede variar ligeramente, dependiendo de la señal de entrada conectada.

Active el PC y reactive el monitor para acceder a Acceder al Iniciador de menús.

El menú OSD solamente funciona en el modo de funcionamiento normal. Verá el siguiente mensaje si presiona el botón del joystick durante el modo de espera dependiendo de la entrada seleccionada:

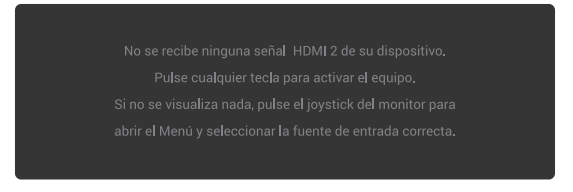

#### Figure 45. Mensaje de advertencia para acceder al Iniciador de menús

(i) NOTA: El mensaje puede variar ligeramente, dependiendo de la señal de entrada conectada.

Active el PC y reactive el monitor para acceder a Acceder al Iniciador de menús.

Verá el siguiente mensaje si se selecciona la entrada DP, HDMI 1 o HDMI 2 y no está conectado el cable correspondiente:

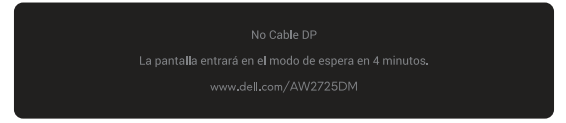

Figure 46. Mensaje de advertencia si no hay cable DP

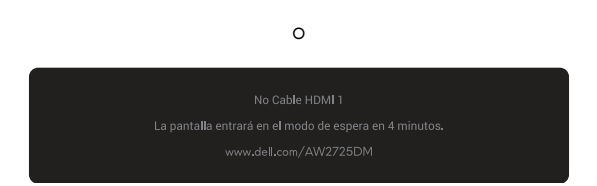

Figure 47. Mensaje de advertencia si no hay cable HDMI 1

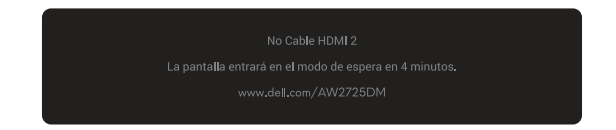

### Figure 48. Mensaje de advertencia si no hay cable HDMI 2

(i) NOTA: El mensaje puede variar ligeramente, dependiendo de la señal de entrada seleccionada.

Verá el siguiente mensaje cuando se seleccione **Restablecer**:

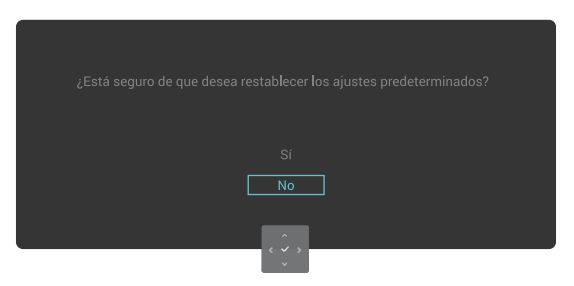

Figure 49. Mensaje de advertencia para Restablecer

Para obtener más información, consulte la sección Solucionar problemas.

### Bloquear los botones de control

Puede bloquear los botones de control del monitor para prevenir el acceso al menú OSD y/o el botón de encendido.

- 1. Mueva el botón del joystick hacia arriba, hacia abajo, hacia la izquierda o hacia la derecha y manténgalo en esa posición unos 4 segundos hasta que aparezca un menú emergente.
- 2. Mueva el botón del joystick para seleccionar una de las siguientes opciones:

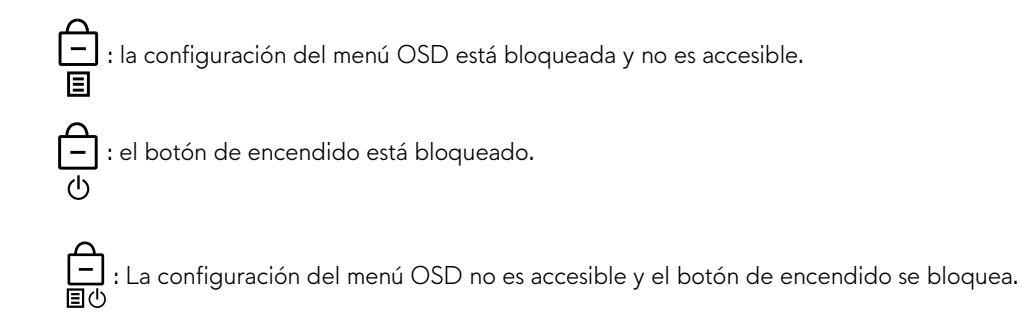

3. Presione el botón del joystick para confirmar la configuración.

Para desbloquear, mueva el joystick hacia arriba, hacia abajo, hacia la izquierda o hacia la derecha y manténgalo en esa posición unos 4 segundos hasta que aparezca un menú en la pantalla y, a continuación, seleccione 🍙 para desbloquear y cerrar el menú emergente.

### Establecer la resolución máxima

(i) NOTA: Los pasos pueden variar ligeramente según la versión de Windows que tenga.

#### Para establecer la resolución máxima del monitor:

En Windows 10 y Windows 11:

- 1. Haga clic con el botón derecho en el escritorio y haga clic en **Configuración de la pantalla**.
- 2. Si tiene varios monitores conectados, asegúrese de seleccionar AW2725DM/AW3225DM.
- 3. Haga clic en la lista desplegable Resolución de pantalla y seleccione 2560 x 1440.
- 4. Haga clic en Mantener cambios.

Si 2560 x 1440 no aparece como una opción, debe actualizar el controlador gráfico a la versión más reciente. En función del equipo, complete uno de los siguientes procedimientos:

#### Si tiene un equipo de escritorio o portátil Dell:

• Vaya a sitio de asistencia de Dell, especifique la etiqueta de servicio y descargue el controlador más reciente para la tarjeta gráfica.

#### Si utiliza un equipo que no sea Dell (portátil o de escritorio):

- Vaya al sitio de soporte del equipo que no es Dell y descargue los controladores de las tarjetas gráficas más recientes.
- Vaya al sitio de soporte de la tarjeta gráfica y descargue los controladores de la tarjeta gráfica más recientes.

### Requisitos para ver o reproducir contenido HDR

#### 1. A través de Ultra Blu-Ray DVD o videoconsolas

Asegúrese de que el reproductor de DVD o la videoconsola es compatible con HDR, como Panasonic DMP-UB900 o PS5.

#### 2. A través de un equipo

Asegúrate de que la tarjeta gráfica utilizada sea compatible con HDR, es decir, que tenga un puerto compatible con HDMI 2.1 (con opción HDR) y que esté instalado el controlador de gráficos HDR. Se debe usar un programa de aplicación con funcionalidad HDR, por ejemplo, Cyberlink PowerDVD 17, Películas y TV para Windows 10/11.

(i) **NOTA:** Para descargar e instalar el controlador de gráficos más reciente compatible con la reproducción de contenidos HDR en el equipo de sobremesa o portátil Dell, consulte Controladores en el sitio de asistencia de Dell.

#### **NVIDIA**

Para obtener una gama completa de tarjetas gráficas NVIDIA compatibles con HDR, consulte la página principal de NVIDIA.

Asegúrese de descargar el controlador que admite el modo de reproducción a pantalla completa (como juegos de PC, reproductores Ultra Blu-Ray), HDR en el SO Win 10 Redstone 2: 381.65 o posterior.

#### AMD

Para obtener una gama completa de tarjetas gráficas AMD compatibles con HDR, consulte la página principal de AMD. Lea la información de soporte técnico del controlador HDR y descargue el controlador más reciente.

#### Intel (gráficos integrados)

Procesador con funcionalidad HDR: Cannon Lake o posterior

Reproductor HDR adecuado: aplicación Windows 10 Movies & TV

Sistema operativo (SO) compatible con HDR: Windows 10 Redstone 3

Controlador con compatibilidad con HDR: consulte Controladores en el sitio de asistencia de Intel para obtener el controlador HDR más reciente.

(i) NOTA: La reproducción HDR a través del SO (como la reproducción de HDR en una ventana dentro del escritorio) requiere Windows 10 Redstone 2 o posterior con un programa de aplicación adecuado como PowerDVD 17. La reproducción de contenido protegido requerirá el software y/o hardware DRM adecuados, por ejemplo, Microsoft Play Ready. Para obtener más información, consulte Soporte técnico de Microsoft.

# Usar la función AlienFX™

Puede personalizar funciones avanzadas para el monitor a través de AlienFX<sup>™</sup> en Alienware Command Center (AWCC). (i) **NOTA:** Si tiene un equipo de sobremesa o portátil para juegos Alienware, puede acceder directamente a AWCC

(i) NOTA: Para obtener más información, consulte la ayuda en línea de Alienware Command Center (AWCC).

### **Requisitos previos**

Antes de instalar AWCC en un equipo que no sea Alienware:

- Asegúrese de que el sistema operativo del equipo sea Windows 10 R3 o posterior.
- Asegúrese de que la conexión a Internet esté activa.
- Si desea ajustar los efectos de iluminación, asegúrese de conectar el monitor Alienware y el equipo con el cable ascendente USB Tipo-A a Tipo-B suministrado.

### Instalar AWCC a través de la actualización de Windows

- Cuando el monitor se conecta por primera vez a un equipo en el que la aplicación no está instalada, esta se descargará e instalará en el equipo. La instalación tarda unos minutos en completarse.
   **NOTA:** Este proceso de descarga depende de la conexión a Internet.
- 2. Vaya a la carpeta del programa para asegurarse de que la instalación se ha realizado correctamente. Alternativamente, puede encontrar la aplicación AWCC en el menú Start (Iniciar).
- **3.** Conecte el monitor al equipo.
- 4. Reinicie el equipo.
- 5. Inicie AWCC.

(i) NOTA: Si no ve que el monitor aparece en la pantalla de AWCC Dashboard, vaya a las ventanas de configuración del sistema operativo, haga clic en Apps (Aplicaciones) y, a continuación, haga clic en Installed apps (Aplicaciones instaladas) y busque Alienware Command Center Package Manager para agregar los paquetes.

6. Si la actualización del controlador no se refleja en el equipo, instale AWCC desde el sitio de asistencia de Dell.

### Instalar AWCC desde el sitio web de soporte técnico de Dell

- 1. Vaya al sitio de asistencia de Dell en Controladores en el sitio de asistencia de Dell y escriba AW2725DM/AW3225DM en el cuadro de búsqueda. Llegará a la página de soporte del producto.
- 2. Vaya a Controladores y descargas. Descargue la versión más reciente de la aplicación Alienware Command Center.
- 3. Vaya a la carpeta en la que guardó los archivos de configuración descargados.
- 4. Haga doble clic en el archivo de instalación descargado y siga las instrucciones de la pantalla para completar la instalación.

### Ajustar las funciones de juego

- 1. Inicie la aplicación AWCC desde el menú Start (Iniciar).
- 2. En la ventana de la vista de panel, haga clic en la imagen del monitor para acceder a la vista del dispositivo.
- 3. Seleccione el panel Juegos para personalizar las siguientes funciones:
- **Configuración general**: Para ajustar las opciones Estabil. oscur., Tiempo de respuesta, Modo mejora juego y establecer la tecla de acceso rápido con las opciones Estabil. oscur., Alternar visión, Vision 1/Vision 2/Vision 3.
- Configuración de Visión 1/Visión 2/Visión 3: permite personalizar las funciones del modo de visión.

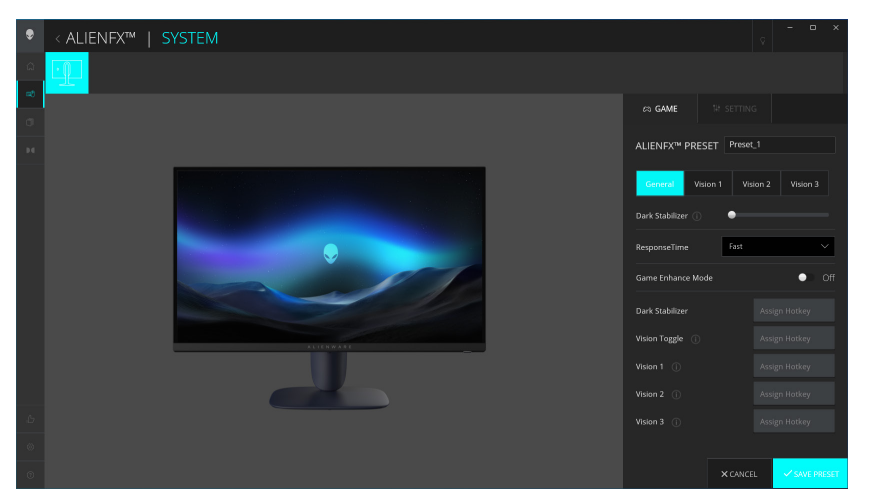

Figure 50. Iniciar la aplicación AWCC.

### Configuración general

Haga clic en el botón General para mejorar su experiencia de juego utilizando las funciones proporcionadas.

| Table 25. | Personal | ización | de | general. |
|-----------|----------|---------|----|----------|
|-----------|----------|---------|----|----------|

| Característica                              | Descripción                                                                                                    |
|---------------------------------------------|----------------------------------------------------------------------------------------------------|
| Estabil. oscur.                             | Consulte la sección <b>Estabil. oscur.</b> .                                                                       |
| Tiempo de respuesta                         | Le permite establecer el tiempo de respuesta en Rápido, Superrápido o Extremo.                                     |
| Modo mejora juego                           | Consulte Fotogramas y Temporizador.                                                                                |
| Fotogramas/Posición del<br>temporizador     | Permite ajustar la posición arriba a la izquierda, abajo a la izquierda, arriba a la derecha y abajo a la derecha. |
| Temporizador                                | Permite ajustar el temporizador en Apagado, 30 min, 40 min, 50 min, 60 min o 90 min.                               |
| Teclas de acceso rápido:<br>Estabil. oscur. | Consulte la sección <b>Estabil. oscur.</b> .                                                                       |
| Teclas de acceso rápido:<br>Alternar visión | Permite habilitar la visión activa y guardarla en los valores predefinidos.                                        |
| Teclas de acceso rápido:<br>Vision 1        | Permite activar/desactivar el modo Visión previa 1.                                                                |

| Característica                       | Descripción                                         |
|--------------------------------------|-----------------------------------------------------|
| Teclas de acceso rápido:<br>Vision 2 | Permite activar/desactivar el modo Visión previa 2. |
| Teclas de acceso rápido:<br>Vision 3 | Permite activar/desactivar el modo Visión previa 3. |

### Personalización de los modos de visión

El menú AlienVision incluye tres configuraciones de visiones: Vision 1, Vision 2 y Vision 3.

Cada configuración de Vision guarda una configuración de efectos AlienVision diferente, lo que te permite cambiar rápidamente entre ellas en cualquier momento.

- (i) NOTA: Para ver los efectos durante la personalización de las funciones, coloque el conmutador VISTA PREVIA en la posición Activado.
- (i) NOTA: Otros modelos de productos pueden tener distintas características que sean compatibles.

#### Table 26. Personalización de Vision 1, Vision 2 y Vision 3.

| Característica     | Descripción                                                                                                    |
|--------------------|----------------------------------------------------------------------------------------------------|
|                    | El modo Visión incluye el modo Noche y el modo Croma:                                                             |
| Modo Visión        | • Noche: mejora el contraste y la claridad en las escenas de juego oscuras.                                       |
|                    | • Croma: aplique una paleta de colores térmica para diferenciar los objetos del juego del fondo.                  |
| Tamaño             | Arrastre el control deslizante para ampliar la ventana de vista previa o reanudarla con el tamaño predeterminado. |
|                    | (i) NOTA: Esta función no está disponible para Retículo.                                                          |
|                    | Esta función puede hacer que la imagen parezca más intensa o más suave.                                           |
| Nitidez            | Arrastre el control deslizante para ajustar el nivel de nitidez de "Apagado" a "Alto".                            |
|                    | () NOTA: Esta función hace que la imagen parezca más intensa o más suave.                                         |
|                    | Active o desactive esta función con el conmutador Retículo.                                                       |
| Retículo           | • Estilo: en la lista desplegable, seleccione un tipo de retículo que se ajuste al juego.                         |
|                    | Color: seleccione la configuración de color del retículo que prefiera.                                            |
| Restablecer visión | Permite restablecer los valores predeterminados de fábrica de toda la configuración del modo de visión actual.    |

### Valor de configuración

- 1. Inicie la aplicación AWCC desde el menú Start (Iniciar).
- 2. En la ventana de la vista de panel, haga clic en la imagen del monitor de AW2725DM/AW3225DM para acceder a la vista del dispositivo.
- 3. Seleccione el panel Setting (Valor de configuración) para personalizar las siguientes funciones:
- Display configuration (Configuración de pantalla): permite ajustar el brillo y el contraste de la pantalla.
- PIP/PBP configuration (Configuración PIP/PBP): permite mostrar imágenes de fuentes de vídeo diferentes:

#### Configuración de pantalla

Haga clic en el botón **Pantalla** para ajustar la configuración de la pantalla.

| Table 27. | Configu | ración de | pantalla. |
|-----------|---------|-----------|-----------|
|-----------|---------|-----------|-----------|

| Característica       | Descripción                                                                                                    |  |  |
|----------------------|----------------------------------------------------------------------------------------------------|--|--|
| Brillo               | Arrastre los controles deslizantes para realizar el ajuste. Consulte <b>Brillo</b> y <b>Contraste</b> .                                                                                                    |  |  |
| Contraste            | (i) NOTA: Estas funciones pueden estar deshabilitadas dependiendo del estado actual de HDR.                                                                                                    |  |  |
|                      | La lista desplegable Modos predefinidos cambia según el estado del conmutador <b>Usar HDR</b> .                                                                                                    |  |  |
| Modos predefinidos   | Cuando coloque el conmutador <b>Smart HDR</b> en el estado Encendido, consulte <u>Smart HDR</u> . Cuando coloque el conmutador <b>Smart HDR</b> en el estado Apagado, consulte <u>Modos predefinidos</u> .                         |  |  |
| Usar HDR             | Para reproducir HDR, coloque el conmutador Smart HDR en Encendido o Apagado.                                                                                                    |  |  |
| Resolución/Tasa act. | <ul> <li>Permite cambiar la configuración de resolución y frecuencia de actualización del sistema.</li> <li><b>NOTA:</b> Esta función se deshabilita cuando se configura para duplicar la pantalla en varios monitores.</li> </ul> |  |  |

#### Configuración de entrada

Esta función te permite visualizar imágenes de diferentes fuentes de vídeo.

Cuando el conmutador **PIP/PBP** se coloca en la posición ACTIVADO, se muestran las opciones de los modos PBP o PIP predefinidas debajo de la ventana de vista previa y puede seleccionar el modo preferido.

Esta función hace aparecer una ventana que muestra la salida visual de otra fuente de entrada.

#### Table 28. Configuración PIP/PBP.

| Característica           | Descripción                                                                                                    |  |  |  |
|--------------------------|----------------------------------------------------------------------------------------------------|--|--|--|
| Fuente de entrada actual | Seleccione las entradas de vídeo para la pantalla.                                                                                                    |  |  |  |
| РІР/РВР                  | <ul> <li>PIP/PBP configuration (Configuración PIP/PBP): Para reproducir PIP/PBP, coloque el conmutador en el estado Encendido o Apagado. Cuando el conmutador está en el estado Encendido, puede elegir los tipos PIP/PBP en los botones de función de la izquierda, como se indica a continuación:         <ul> <li>PIP/PBP apagado</li> <li>PIP/PBP pequeño</li> <li>PIP/PBP grande</li> <li>50 %-50 %</li> <li>25 %-75 %</li> <li>75 %-25 %</li> <li>33 %-67 %</li> <li>67 %-33 %</li> </ul> </li> <li>Fuente entrada: seleccione entradas de vídeo para las ventanas principal y secundaria.</li> <li>Intercambiar vídeo: puede intercambiar las entradas de vídeo entre la ventanas principal y secundaria.</li> <li>Tecla de acceso rápido Intercambiar vídeo: puede definir los botones de acceso directo para intercambiar las entradas de vídeo para alternar la posición de la ventana secundaria.</li> <li>Cambiar la posición PIP: puede definir los atajos de teclado para alternar la posición de la ventana secundaria PIP.</li> <li>Contraste (Secundario): arrastre el control deslizante para ajustar el nivel de contraste de la</li> </ul> |  |  |  |

# Solucionar problemas

ADVERTENCIA: Antes de empezar con cualquiera de los procedimientos de esta sección, siga las Instrucciones de seguridad.

### Comprobación automática

El monitor le proporciona una función de comprobación automática que comprueba si el monitor funciona adecuadamente. Si el monitor y su PC están conectados correctamente, pero la pantalla del monitor permanece oscura, ejecute la comprobación automática del monitor llevando a cabo los pasos siguientes:

- 1. Apague tanto su PC como el monitor.
- 2. Desenchufe el cable de vídeo del ordenador.
- 3. Para asegurar un funcionamiento adecuado de la prueba automática, desconecte todos los cables digitales y analógicos del equipo.
- **4.** Encienda el monitor.

Debería aparecer un cuadro de diálogo en pantalla que indicara que el monitor funciona correctamente y no recibe señal de vídeo. En el modo de comprobación automática, el LED de alimentación permanece iluminado en color blanco (el color predeterminado).

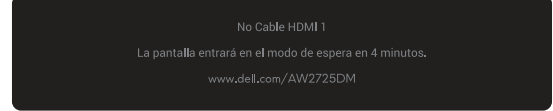

Figure 51. Mensaje de advertencia si no hay cable HDMI 1

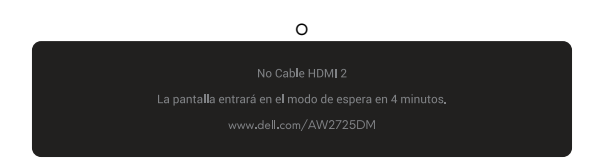

Figure 52. Mensaje de advertencia si no hay cable HDMI 2

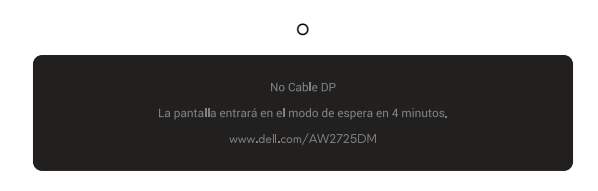

Figure 53. Mensaje de advertencia si no hay cable DP

- (i) NOTA: El mensaje puede variar ligeramente, dependiendo de la señal de entrada conectada.
- (i) NOTA: Este cuadro de diálogo también aparece durante el funcionamiento normal en el caso de que el cable de vídeo se desconecte o sufra algún tipo de daño.
- 5. Apague el monitor y vuelva a conectar el cable de vídeo; encienda su PC y el monitor.

Después de realizar los pasos anteriores, si el monitor no muestra ninguna salida de vídeo, entonces el problema puede estar en la tarjeta gráfica o en el equipo.

### Diagnósticos integrados

El monitor tiene herramientas de diagnóstico incorporadas que le ayudan a determinar si la anomalía de la pantalla o el ruido audible que está experimentando es un problema inherente al monitor.

| ۲ | Allenware 27 Gaming Monitor - AW27250M |  |  |         |  |  |  |  |  |
|---|----------------------------------------|--|--|---------|--|--|--|--|--|
| 2 | Juegos                                 |  |  |         |  |  |  |  |  |
|   | Brillo/Contraste                       |  |  |         |  |  |  |  |  |
|   | Fuente entrada                         |  |  |         |  |  |  |  |  |
| ₽ | Pantalla                               |  |  |         |  |  |  |  |  |
|   | PIP/PBP                                |  |  |         |  |  |  |  |  |
|   | Menú                                   |  |  |         |  |  |  |  |  |
|   | Personalizar                           |  |  |         |  |  |  |  |  |
|   |                                        |  |  |         |  |  |  |  |  |
|   | Más información                        |  |  |         |  |  |  |  |  |
|   |                                        |  |  | < Salir |  |  |  |  |  |
|   |                                        |  |  |         |  |  |  |  |  |

Figure 54. Mensaje de diagnósticos integrados

#### Para ejecutar los diagnósticos integrados:

- 1. Asegúrese de que la pantalla esté limpia (que no haya partículas de polvo en la superficie de la pantalla).
- 2. Mueva o presione el botón del joystick para ejecutar el Iniciador de menús.
- 3. Mueva el botón del joystick hacia arriba para seleccionar y abrir el menú principal.
- 4. Mueva el botón del joystick para navegar y seleccionar Otros > Autodiagnóstico en el menú OSD.
- 5. Presione el botón del joystick para iniciar los diagnósticos integrados. Aparecerá una pantalla de color gris.
- 6. Observe si la pantalla tiene algún defecto o anomalía.
- 7. Toque el botón del joystick una vez más hasta que se muestre una pantalla roja.
- 8. Observe si la pantalla tiene algún defecto o anomalía.

Repita los pasos 7 y 8 hasta que la pantalla muestre los colores verde, azul, negro y blanco. Tenga en cuenta cualquier anomalía o defecto.

La comprobación finaliza cuando aparece una pantalla de texto. Para salir, vuelva a alternar el control del botón del joystick.

Si no detecta ninguna anomalía en la pantalla con la herramienta de diagnósticos integrados, el monitor funciona correctamente. Compruebe la tarjeta de vídeo y su PC.

### **Problemas comunes**

La tabla siguiente incluye información general sobre problemas comunes del monitor que puede encontrar y las posibles soluciones:

 Table 29.
 Descripción de problemas comunes.

| Síntomas comunes                                                | El problema                                              | Soluciones posibles                                                                                                    |  |  |  |  |
|-----------------------------------------------------------------|----------------------------------------------------------|----------------------------------------------------------------------------------------------------|--|--|--|--|
| No hay vídeo/<br>LED de<br>alimentación                         | No hay imagen                                            | <ul> <li>Utilizando otro equipo eléctrico, compruebe que la toma de corriente<br/>eléctrica funciona correctamente.</li> <li>Asequírese de que el botón de encendido esté presionado correctamente.</li> </ul>                                                                                                    |  |  |  |  |
| apagado<br>No hay vídeo/<br>LED de<br>alimentación<br>encendido | No hay imagen o no tiene<br>brillo                       | <ul> <li>Aumente los controles de brillo y contraste el menú Brillo/Contraste.</li> <li>Ejecute la función de comprobación del monitor Comprobación automática.</li> <li>Compruebe que no haya contactos doblados ni rotos en el conector del cable de vídeo.</li> <li>Ejecute los diagnósticos integrados. Para obtener más información, consulte el menú Autodiagnóstico.</li> <li>Asegúrese de seleccionar la fuente de entrada correcta en el menú</li> </ul>                                           |  |  |  |  |
| Enfoque de baja<br>calidad                                      | La imagen está borrosa,<br>difuminada o con sombras      | <ul> <li>Fuente entrada.</li> <li>Desconecte los alargadores de vídeo.</li> <li>Restablezca la configuración de fábrica del monitor. Para obtener más información, consulte el menú Restablecer.</li> <li>Cambie la resolución de vídeo a la relación de aspecto correcta.</li> </ul>                                                                                                    |  |  |  |  |
| Vídeo tembloroso<br>o borroso                                   | lmagen ondulada o<br>pequeño movimiento                  | <ul> <li>Restablezca la configuración de fábrica del monitor. Para obtener más<br/>información, consulte la sección Restablecer.</li> <li>Compruebe que no haya factores ambientales que puedan influir.</li> <li>Cambie de ubicación el monitor y pruébelo en otra sala.</li> </ul>                                                                                                    |  |  |  |  |
| Píxeles<br>desaparecidos                                        | La pantalla LCD tiene<br>puntos                          | <ul> <li>Apague y vuelva a encender la unidad.</li> <li>Un píxel permanentemente apagado es un defecto natural que puede darse<br/>en la tecnología LCD.</li> <li>Para obtener más información acerca de la política de calidad y píxeles del<br/>monitor Dell, consulte Pautas sobre los píxeles en pantallas Dell.</li> </ul>                                                                                                    |  |  |  |  |
| Píxeles<br>bloqueados                                           | La pantalla LCD tiene<br>puntos brillantes               | <ul> <li>Apague y vuelva a encender la unidad.</li> <li>Un píxel permanentemente apagado es un defecto natural que puede darse<br/>en la tecnología LCD.</li> <li>Para obtener más información acerca de la política de calidad y píxeles del<br/>monitor Dell, consulte Pautas sobre los píxeles en pantallas Dell.</li> </ul>                                                                                                    |  |  |  |  |
| Problemas con el<br>brillo                                      | La imagen está demasiado<br>oscura o demasiado brillante | <ul> <li>Restablezca la configuración de fábrica del monitor. Para obtener más información, consulte la sección Restablecer.</li> <li>Ajuste los controles de brillo y contraste el menú Brillo/Contraste.</li> </ul>                                                                                                    |  |  |  |  |
| Distorsión<br>geométrica                                        | La pantalla no está centrada<br>correctamente            | Restablezca la configuración de fábrica del monitor. Para obtener más información, consulte la sección Restablecer.                                                                                                    |  |  |  |  |
| Líneas horizontales<br>y verticales                             | La pantalla tiene una o<br>varias líneas                 | <ul> <li>Restablezca la configuración de fábrica del monitor. Para obtener más información, consulte la sección Restablecer.</li> <li>Ejecute la función de comprobación Comprobación automática y verifique si estas líneas también están en el modo de comprobación automática.</li> <li>Compruebe que no haya contactos doblados ni rotos en el conector del cable de vídeo.</li> <li>Ejecute los diagnósticos integrados. Para obtener más información, consulte la sección Autodiagnóstico.</li> </ul> |  |  |  |  |
| Problemas de<br>sincronización                                  | La pantalla está movida o<br>aparece rasgada             | <ul> <li>Restablezca la configuración de fábrica del monitor. Para obtener más información, consulte la sección Restablecer.</li> <li>Ejecute la función de comprobación Comprobación automática del monitor para determinar si la pantalla movida también aparece en el modo de comprobación automática.</li> <li>Compruebe que no haya contactos doblados ni rotos en el conector del cable de vídeo.</li> <li>Reinicie su PC en el modo seguro.</li> </ul>                                               |  |  |  |  |

| Síntomas comunes                                                                                                    | El problema                                                                               | Soluciones posibles                                                                                                    |  |  |  |  |
|----------------------------------------------------------------------------------------------------|-------------------------------------------------------------------------------------------|----------------------------------------------------------------------------------------------------|--|--|--|--|
| Problemas<br>relacionados con la<br>seguridad                                                                                                    | Señales visibles de humo o<br>chispas                                                     | <ul> <li>No realice ninguno de los pasos incluidos en la sección de solución de problemas.</li> <li>Contactar con Dell inmediatamente.</li> </ul>                                                                                                    |  |  |  |  |
| Problemas<br>intermitentes                                                                                                    | El monitor se enciende y se<br>apaga de forma aleatoria                                   | <ul> <li>Asegúrese de que el cable de vídeo que conecta el monitor y su PC esté<br/>conectado de forma correcta y segura.</li> </ul>                                                                                                    |  |  |  |  |
|                                                                                                    |                                                                                           | <ul> <li>Restablezca la configuración de fábrica del monitor. Para obtener más<br/>información, consulte la sección Restablecer.</li> </ul>                                                                                                    |  |  |  |  |
|                                                                                                    |                                                                                           | • Ejecute la función de comprobación Comprobación automática para determinar si este problema intermitente también ocurre en el modo de comprobación automática.                                                                                                    |  |  |  |  |
| Ausencia de color                                                                                                    | Ausencia de color de la                                                                   | • Ejecute la función de comprobación del monitor Comprobación automática.                                                                                                    |  |  |  |  |
|                                                                                                    | imagen                                                                                    | <ul> <li>Asegúrese de que el cable de vídeo que conecta el monitor y su PC esté<br/>conectado de forma correcta y segura.</li> </ul>                                                                                                    |  |  |  |  |
|                                                                                                    |                                                                                           | <ul> <li>Compruebe que no haya contactos doblados ni rotos en el conector del<br/>cable de vídeo.</li> </ul>                                                                                                    |  |  |  |  |
| Color incorrecto                                                                                                    | Color de imagen incorrecto                                                                | <ul> <li>Permite restablecer los valores predefinidos de fábrica de toda la<br/>configuración del menú <b>Juegos</b> mediante Rest. juego.</li> </ul>                                                                                                    |  |  |  |  |
|                                                                                                    |                                                                                           | <ul> <li>Cambie Formato color entrada a RGB o YCbCr en el menú OSD de<br/>configuración Pantalla.</li> </ul>                                                                                                    |  |  |  |  |
|                                                                                                    |                                                                                           | <ul> <li>Ejecute los diagnósticos integrados. Para obtener más información, consulte<br/>la sección Autodiagnóstico.</li> </ul>                                                                                                    |  |  |  |  |
| Color incorrecto<br>en el modo HDR                                                                                                    | Bandas de color en las<br>imágenes                                                        | Intente reducir la frecuencia (DP: 2560 x 1440 a 60 Hz, HDMI: 2560 x 1440 a 60 Hz).                                                                                                    |  |  |  |  |
| La imagen de                                                                                                    | La imagen está centrada en<br>la pantalla, pero no ocupa<br>todo el área de visualización | • Compruebe la configuración <b>Relación de aspecto</b> en el menú OSD <b>Pantalla</b> .                                                                                                    |  |  |  |  |
| la pantalla es<br>demasiado<br>pequeña                                                                                                    |                                                                                           | Restablezca la configuración de fábrica del monitor. Para obtener más<br>información, consulte la sección Restablecer.                                                                                                    |  |  |  |  |
| No se puede<br>ajustar el monitor<br>mediante el botón<br>del joystick.                                                                                                    | El menú OSD no aparece en<br>la pantalla                                                  | <ul> <li>Apague el monitor, desenchufe el cable de alimentación, vuelva enchufarlo<br/>y, por último, encienda el monitor.</li> </ul>                                                                                                    |  |  |  |  |
|                                                                                                    |                                                                                           | <ul> <li>Compruebe si el menú OSD está bloqueado. Si lo está, mueva el botón<br/>del joystick hacia arriba, hacia abajo, hacia la izquierda o hacia la derecha<br/>durante 4 segundos de forma continuada para desbloquear. Para obtener<br/>más información, consulte la sección Bloquear los botones de control.</li> </ul> |  |  |  |  |
| No hay señal de<br>entrada cuando<br>se presionan los<br>controles de<br>usuario                                                                                                    | No hay imagen, la luz del<br>LED está encendida                                           | • Compruebe la fuente de señal. Asegúrese de que el equipo no se encuentra<br>en el modo de ahorro de energía moviendo el ratón o presionando<br>cualquier tecla del teclado.                                                                                                    |  |  |  |  |
|                                                                                                    |                                                                                           | <ul> <li>Compruebe si el cable de señal está correctamente conectado. Si es<br/>necesario, vuelva a enchufar el cable de señal.</li> </ul>                                                                                                    |  |  |  |  |
|                                                                                                    |                                                                                           | Reinicie el equipo o el reproductor de vídeo.                                                                                                    |  |  |  |  |
| La imagen no<br>ocupa toda la                                                                                                    | La imagen no puede ocupar<br>la altura o anchura de la<br>pantalla                        | <ul> <li>Debido a los diferentes formatos de vídeo (relación de aspecto), el monitor<br/>puede mostrarse a pantalla completa.</li> </ul>                                                                                                    |  |  |  |  |
| pantalla                                                                                                    |                                                                                           | • Ejecute los diagnósticos integrados. Para obtener más información, consulte<br>la sección Autodiagnóstico.                                                                                                    |  |  |  |  |
| Las imágenes<br>mostradas<br>aparecen<br>incorrectamente<br>cuando el cable<br>DP/HDMI se<br>conecta a través<br>de una base de<br>acoplamiento o un<br>adaptador USB-C<br>al equipo portátil<br>o de sobremesa | La pantalla se congela, se<br>queda en negro o muestra<br>una pantalla anómala            | No utilice un una base de acoplamiento o un adaptador USB-C. Conecte el cable DP/HDMI directamente al equipo portátil o de sobremesa.                                                                                                    |  |  |  |  |

| Síntomas comunes                                                                                                    | El problema                                                                                       | Soluciones posibles                                                                                                    |
|----------------------------------------------------------------------------------------------------|---------------------------------------------------------------------------------------------------|----------------------------------------------------------------------------------------------------|
| Parpadeo de la<br>pantalla                                                                                                    | Hay un parpadeo apreciable<br>en las imágenes mostradas                                           | <ul> <li>Utiliza la resolución nativa del monitor (2560 x 1440 a 60 Hz) o una tasa de actualización superior.</li> <li>Si la frecuencia de actualización variable (VRR) del dispositivo está activada, desactive la tasa de actualización variable (VRR).</li> <li>Si utiliza una tarjeta gráfica NVIDIA y la función G-Sync está activada, desactive esta última.</li> <li>Si utiliza una tarjeta gráfica AMD y la función Free-Sync está activada, desactive esta última.</li> <li>Actualice el controlador y el firmware de la tarjeta gráfica a la versión más reciente.</li> <li>Cambie el cable que conecta el monitor al equipo. Un cable defectuoso puede hacer que la señal se interrumpa mientras se transmite por el cable.</li> <li>Compruebe los alrededores. Los campos electromagnéticos pueden provocar parpadeos en la pantalla. Si hay otro aparato enchufado en la misma base múltiple que el monitor, intente guitarlo.</li> </ul> |
| Retención de<br>imagen provocada<br>por dejar una<br>imagen estática en<br>el monitor durante<br>un prolongado<br>período de tiempo | Aparecen sombras tenues en<br>la pantalla provocadas por la<br>imagen estática mostrada           | <ul> <li>Establezca un período de tiempo para que la pantalla se apague después<br/>de unos minutos de inactividad de la misma. Este tiempo se puede ajustar en<br/>Opciones de energía de Windows o en la configuración Ahorro de energía<br/>de Mac.</li> <li>De forma alternativa, utilice un protector de pantalla que cambie<br/>dinámicamente.</li> </ul>                                                                                                    |
| Desigualdad en<br>la luminancia o<br>el color de las<br>imágenes de la<br>pantalla                                                  | Aparecen manchas visibles<br>(brillantes u oscuras), líneas<br>o el efecto mura en la<br>pantalla | Para obtener mas información, consulte la sección Instrucciones de<br>mantenimiento.                                                                                                    |
| Se produce<br>desplazamiento de<br>píxeles                                                                                          | A veces, la imagen de<br>la pantalla se mueve<br>ligeramente.                                     | El desplazamiento de píxeles es una función que mueve los píxeles de la pantalla para evitar la retención de imágenes en los paneles VA. No influye en la experiencia visual.                                                                                                    |
| No se puede<br>seleccionar color<br>de 10 bits                                                                                      | No se puede seleccionar<br>color de 10 bits desde el<br>equipo conectado                          | <ul> <li>Si el equipo está equipado con una tarjeta gráfica NVIDIA, vaya a NVIDIA control panel (Panel de control de NVIDIA) &gt; Resolutions (Resoluciones) &gt; Output Color Depth (Profundidad de color de salida), seleccione 10 bpc (bits por color) en el menú desplegable Color Depth (Profundidad de color) y haga clic en Apply (Aplicar).</li> <li>Si el equipo cuenta con una tarjeta gráfica AMD, vaya a AMD Radeon Pro and AMD Firepro Settings (Configuración de AMD Radeon Pro y AMD Firepro) &gt; Display (Pantalla) &gt; Color Depth (Profundidad de color) y seleccione 10 bpc en la lista desplegable.</li> </ul>                                                                                                    |
| No se pueden<br>ajustar las<br>funciones de juego<br>mediante AWCC                                                                  | No hay panel <b>Setting</b><br>(Valor de configuración)                                           | <ul> <li>Compruebe si el cable DP/HDMI está correctamente conectado. Si es necesario, vuelva a enchufar el cable DP/HDMI.</li> <li>Reinicie el equipo.</li> </ul>                                                                                                    |

## Problemas específicos de la interfaz Bus de serie universal (USB)

| Síntomas comunes                                                                     | El problema                                                                                                    | Soluciones posibles                                                                                                    |
|--------------------------------------------------------------------------------------|----------------------------------------------------------------------------------------------------|----------------------------------------------------------------------------------------------------|
| La interfaz USB no                                                                   | Los periféricos USB no                                                                                                    | Compruebe que la pantalla está ENCENDIDA.                                                                                                    |
| funciona                                                                             | funcionan                                                                                                    | • Vuelva conectar el cable de carga a su PC.                                                                                                    |
|                                                                                      |                                                                                                    | • Vuelva a conectar los periféricos USB (conector de descarga).                                                                                                    |
|                                                                                      |                                                                                                    | Apague el monitor y enciéndalo de nuevo.                                                                                                    |
|                                                                                      |                                                                                                    | Reinicie su equipo.                                                                                                    |
|                                                                                      |                                                                                                    | <ul> <li>Ciertos dispositivos USB, como los discos duros portátiles, requieren<br/>una fuente de alimentación más alta; conecte la unidad al equipo<br/>directamente.</li> </ul> |
| La interfaz USB es lenta Los p<br>funcio<br>no fur                                   | Los periféricos USB<br>funcionan lentamente o<br>no funcionan en absoluto                                                                           | • Compruebe que el equipo admite USB de 5 Gbps.                                                                                                    |
|                                                                                      |                                                                                                    | • Algunos equipos tienen puertos USB 2.0 y USB 1.1 más lentos. Asegúrese de que utiliza el puerto USB correcto.                                                                  |
|                                                                                      |                                                                                                    | • Vuelva conectar el cable de carga a su PC.                                                                                                    |
|                                                                                      |                                                                                                    | • Vuelva a conectar los periféricos USB (conector de descarga).                                                                                                    |
|                                                                                      |                                                                                                    | Reinicie su equipo.                                                                                                    |
| Los periféricos USB<br>dejan de funcionar<br>cuando se enchufa un<br>dispositivo USB | Los periféricos USB<br>inalámbricos responden<br>lentamente o solamente<br>funcionan cuando la<br>distancia entre ellos y su<br>receptor disminuye. | <ul> <li>Aumente la distancia entre los periféricos USB y el receptor USB<br/>inalámbrico.</li> </ul>                                                                            |
|                                                                                      |                                                                                                    | <ul> <li>Coloque el receptor USB inalámbrico tan cerca de los periféricos<br/>inalámbricos como sea posible.</li> </ul>                                                          |
|                                                                                      |                                                                                                    | • Utilice un cable alargador USB para ubicar el receptor USB inalámbrico tan lejos como sea posible del puerto USB Tipo-A adyacente.                                             |

| Table 30. | Problemas | específicos | de la | a interfaz | Bus de | serie | universal | (USB) |  |
|-----------|-----------|-------------|-------|------------|--------|-------|-----------|-------|--|
|-----------|-----------|-------------|-------|------------|--------|-------|-----------|-------|--|

# Información reguladora Avisos FCC (solo para EE. UU.) y otra información sobre normativas

Para obtener detalles acerca de los avisos FCC y otra información sobre normativas, consulte el sitio web sobre el cumplimiento de normativas en la página de inicio de cumplimiento normativo de Dell.

# Base de datos de productos de la UE para la etiqueta energética y hoja de información del producto

AW2725DM: https://eprel.ec.europa.eu/qr/2167459

AW3225DM: https://eprel.ec.europa.eu/qr/2167431

# **Contactar con Dell**

Para ponerse en contacto con Dell en referencia a ventas, soporte técnico o problemas de servicio de atención al cliente. Consulte Contactar con el servicio de asistencia en el sitio de asistencia de Dell.

- (i) NOTA: La disponibilidad varía en función del país, región o producto, y algunos servicios podrían no estar disponibles en su país.
- (i) NOTA: Si no tiene una conexión activa a Internet, puede encontrar información de contacto en su recibo de compra, factura de transporte, factura o catálogo de productos de Dell.